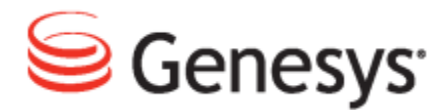

## **Genesys Quality Management 8.1**

# **Pre-implementation Guide**

The information contained herein is proprietary and confidential and cannot be disclosed or duplicated without the prior written consent of Genesys Telecommunications Laboratories, Inc. Copyright © 2009–2013 Genesys Telecommunications Laboratories, Inc. All rights reserved.

#### About Genesys

Genesys solutions feature leading software that manages customer interactions over phone, Web, and mobile devices. The Genesys software suite handles customer conversations across multiple channels and resources—self-service, assisted-service, and proactive outreach—fulfilling customer requests and optimizing customer care goals while efficiently using resources. Genesys software directs more than 100 million customer interactions every day for 4000 companies and government agencies in 80 countries. These companies and agencies leverage their entire organization, from the contact center to the back office, while dynamically engaging their customers. Go to www.genesyslab.com for more information.

Each product has its own documentation for online viewing at the Genesys Technical Support website or on the Documentation Library DVD, which is available from Genesys upon request. For more information, contact your sales representative.

#### Notice

Although reasonable effort is made to ensure that the information in this document is complete and accurate at the time of release, Genesys Telecommunications Laboratories, Inc., cannot assume responsibility for any existing errors. Changes and/or corrections to the information contained in this document may be incorporated in future versions.

#### Your Responsibility for Your System's Security

You are responsible for the security of your system. Product administration to prevent unauthorized use is your responsibility. Your system administrator should read all documents provided with this product to fully understand the features available that reduce your risk of incurring charges for unlicensed use of Genesys products.

#### Trademarks

Genesys, the Genesys logo, and T-Server are registered trademarks of Genesys Telecommunications Laboratories, Inc. All other trademarks and trade names referred to in this document are the property of other companies. The Crystal monospace font is used by permission of Software Renovation Corporation, www.SoftwareRenovation.com.

#### **Technical Support from Genesys**

If you have purchased support directly from Genesys, please contact Genesys Technical Support at the regional numbers provided at the end of this document. For complete contact information and procedures, refer to the <u>Genesys Technical Support Guide</u>.

#### **Ordering and Licensing Information**

Complete information on ordering and licensing Genesys products can be found in the <u>Genesys Licensing</u> <u>Guide</u>.

#### Released by

Genesys Telecommunications Laboratories, Inc. <u>www.genesyslab.com</u> **Document Version:** 81gqm\_preimp\_4-2013\_8.1.511.00

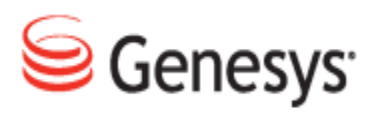

# **Table of Contents**

| Chapter 1 | Introduction                                                    | 6  |
|-----------|-----------------------------------------------------------------|----|
|           | Document Purpose                                                | 7  |
|           | Audience                                                        | 7  |
|           | Document Version                                                | 7  |
|           | Typographical Conventions                                       | 8  |
|           | Expected Knowledge                                              | 8  |
| Chapter 2 | Important Pre-Installation tasks                                | 10 |
|           | Preparing For Passive (SPAN) Recording on CUCM                  | 11 |
|           | Preparing For Active Recording on CUCM                          | 12 |
|           | Preparing For Genesys GIM                                       | 13 |
|           | Preparing For Genesys Active Recording Ecosystem or Genesys EPR | 14 |
|           | Preparing Genesys Active Recording Ecosystem                    | 15 |
|           | Preparing for Genesys EPR                                       | 16 |
|           | Preparing for Avaya Communication Manager                       | 17 |
| Chapter 3 | Installation Types                                              | 18 |
|           | Cluster Installation                                            | 19 |
|           | High Availability Installation                                  | 20 |
|           | Single server installation                                      | 21 |
| Chapter 4 | VMware SPAN Port Configuration                                  | 22 |
| Chapter 5 | Configuring CUCM for All types of Recording                     | 26 |
|           | Creating an Application User CUCM 6.x upwards                   | 27 |
|           | Adding Groups and Roles to Permission Information               | 30 |
| Chapter 6 | Configuring CUCM for Active Recording                           | 32 |
|           | Configuring Tones for Recording (Optional)                      | 33 |
|           | Creating a Recording Profile                                    | 35 |
|           | Applying the Recording Profile to the Device                    | 37 |

|            | Creating a SIP Trunk to Point to the Recorder                            | 39       |
|------------|--------------------------------------------------------------------------|----------|
|            | Configuring the SIP Trunk                                                | 41       |
|            | Creating a Route Group and Assigning the SIP Trunk                       | 44       |
|            | Creating a Route List and Assigning the SIP Trunk                        | 48       |
|            | Creating a Route Pattern for the Recorder and Assigning the Route List . | 52       |
|            | Enabling the Phone Built-In Bridge (BIB) to allow Recording              | 54       |
|            | Enabling Phone BIB for all devices                                       | 55       |
|            | Enabling the Phone BIB Phone by Phone                                    | 57       |
|            | Increasing the SIP Expires Timer                                         | 60       |
|            | Resetting the Trunk                                                      | 61       |
| Chapter 7  | Setting up Genesys Configuration Server and T-servers for Call           | 64       |
| Recording  | Adding the Call Recording Application to the Configuration Manager       | 04<br>65 |
|            | Adding a New Person to the Configuration Manager                         | 66       |
|            | Prerequisites for Network Infrastructure                                 | 68       |
| Chapter 8  | Installing the OS and Installation Files                                 | 70       |
|            | Pre-installation Check                                                   | 72       |
|            | Domain Naming Conventions                                                | 73       |
|            | Installation Media                                                       | 74       |
|            | Verifying ISO file integrity                                             | 75       |
|            | Automated OS Installation                                                | 77       |
|            | Format the USB Flash Drive                                               | 78       |
|            | Acquire the Kickstart Config File                                        | 79       |
|            | Disconnect the USB Flash Drive from the Computer.                        | 80       |
|            | Use the USB Flash Drive during Boot                                      | 81       |
|            | Operating System Requirements                                            | 82       |
|            | Installing Red Hat Enterprise Linux                                      | 83       |
|            | Installing GQM Packages for RHEL                                         | 84       |
|            | Next Steps                                                               | 86       |
| Chapter 9  | GQM Port Usage Guide                                                     | 88       |
| Chapter 10 | Request Technical Support                                                | 90       |
| Appendix A | Integrating Genesys CIM with GQM                                         | 92       |

| MSR Integration                                    | 93 |
|----------------------------------------------------|----|
| Genesys Enhanced Passive Recording (EPR)           |    |
| Genesys Integration Module                         |    |
| Genesys CIM to Call Recording information exchange |    |
| Basic Call-related data                            |    |
| Call-related User Data                             |    |
| Agent Configuration Data                           |    |
| Notification of Recording                          |    |

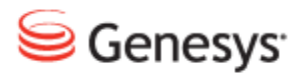

#### Chapter

# 1 Introduction

This chapter provides an overview of this document, identifies the primary audience, introduces document conventions, and lists related reference information.

This chapter contains the following sections:

Document Purpose Audience Document Version Typographical Conventions Expected Knowledge

### **Document Purpose**

This document describes how to prepare the call center equipment for the implementation of GQM. It contains all the pre-implementation tasks for the most common scenarios.

### Audience

This document is intended for system engineers, programmers and administrators responsible for integration of the Genesys GQM with other existing third party applications.

#### **Document Version**

The Genesys Quality Management products are provided by a partnership between Genesys and ZOOM International. The Genesys Quality Management products use a versioning format that represents a combination/joining of the versions used by these two separate entities. Although the Genesys Quality Management products and documentation use this combined versioning format, in much of the software and logs you will see the ZOOM versioning alone. You need to be aware of this, for example, when communicating with Technical Support.

The version for this document is based on the structure shown in the following diagram:

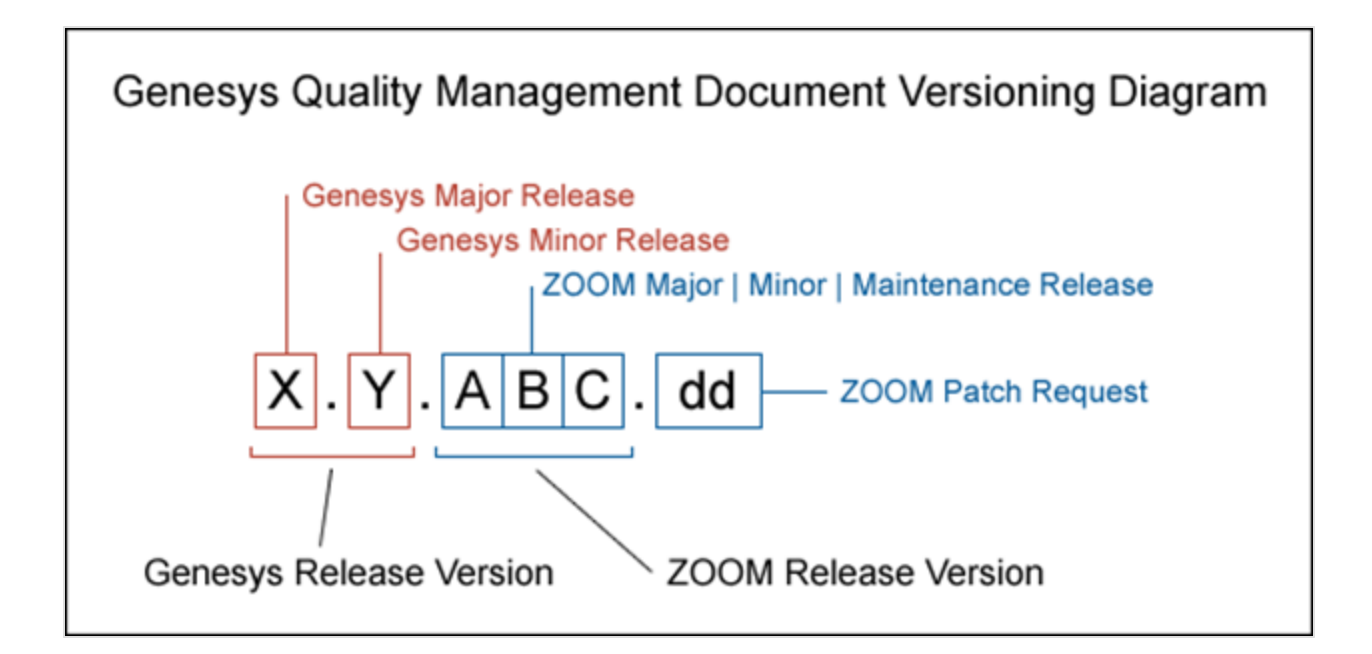

## **Typographical Conventions**

Names of functions and buttons are in bold. For example: Upload.

File names, file paths, command parameters and scripts launched from the command line are in non-proportional font.

Referred documents are in italics. For example: see the document *This is a Document* for more information.

Code is placed on a gray background and bordered

Hyperlinks are shown in blue and underlined: http://genesyslab.com/support/contact.

## **Expected Knowledge**

Readers of this document are expected to have the following skills or knowledge:

- Basic knowledge of the Genesys Call Recording system features and functionality
- Unix system administration skills
- Network administration skills

#### Chapter 1 Introduction

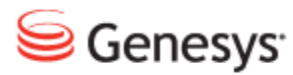

Chapter

# 2

# Important Pre-Installation tasks

Before installing GQM prepare the equipment and call center to interface with GQM. Follow the link that corresponds to the scenario that corresponds to the call center environment:

Preparing For Passive (SPAN) Recording on CUCM.

Preparing For Active Recording on CUCM.

Preparing For Genesys GIM.

Preparing For Genesys Active Recording Ecosystem and Genesys EPR

# Preparing For Passive (SPAN) Recording on CUCM

To prepare for Passive Recording on CUCMthe Network Administrator must:

- Assign the IP address and Net mask for the eth0 Network Interface Card (NIC) on the GQM server.
- Provide network connectivity between the soft switches and the GQM server.
- Assign Gateway, Primary, and Secondary DNS addresses for the GQM server.
- Assign a hostname for thee GQM server. Create a fully qualified domain name for monitoring purposes.

For passive recording on CUCM:

- 1. Complete both tasks in Configuring CUCM for all Types of Recording.
- Pre-configure the SPAN ports. Ensure that there is a second NIC connected to the server (eth1) and that eth1 is connected by cable to the Network with connectivity to the SPAN ports. (SCCP sniffer) Call Recording has to receive both signaling and RTP traffic on the SPAN port. Refer to Cisco documentation <u>Configuring SPAN and RSPAN</u> for more details on SPAN port configuration on Cisco switches. If using VMware then see <u>VMware</u> <u>SPAN Port Configuration</u>.
- 3. Install the operating system. See Installing the OS and Installation Files.

## **Preparing For Active Recording on CUCM**

To Prepare for Active Recording on CUCM the Network Administrator must:

- Assign the IP address and Net mask for the eth0 Network Interface Card (NIC) on the GQM server.
- Provide network connectivity between the soft switches and the GQM server.
- Assign Gateway, Primary, and Secondary DNS addresses for the GQM server.
- Assign a hostname for the GQM server. Create a fully qualified domain name for monitoring purposes.

#### Important:

Recorded phones using Active Recording must support Active Recording (silent monitoring).

For an up-to-date list of all Cisco phones that support Active Recording see Unified CM Silent Monitoring Recording Supported Device Matrix.

To configure for active recording on CUCM:

- 1. Complete both tasks in Configuring CUCM for all Types of Recording.
- 2. Complete the tasks in <u>Configuring CUCM for Active Recording</u>. Note some steps are optional
- 3. Install the operating system. See Installing the OS and Installation Files.

## **Preparing For Genesys GIM**

To prepare for Genesys GIM:

- Assign the IP address and Net mask for the eth0 Network Interface Card (NIC) on the GQM server.
- Provide network connectivity between the soft switches and the GQM server.
- Assign Gateway, Primary, and Secondary DNS addresses for the GQM server.
- Assign a hostname for the GQM server. Create a fully qualified domain name for monitoring purposes.

The following must be available:

- The T-Lib Primary server address.
- The T-Lib Backup server address.S
- The Config Primary server address.
- The Config Backup server address.

To configure for Genesys GIM:

- Pre-configure the SPAN ports. Ensure that there is a second NIC connected to the server (eth1) and that eth1 is connected by cable to the Network with connectivity to the SPAN ports. Please refer to Cisco documentation <u>Configuring SPAN and RSPAN</u> for more details on SPAN port configuration on Cisco switches.
- 2. <u>Add the CallREC\_GIM Application Template into the Configuration</u> <u>Manager</u>.
- 3. <u>Add a new user (username and password)</u> for Call Recording to communicate with Genesys in the Genesys Configuration Manager.

# Preparing For Genesys Active Recording Ecosystem or Genesys EPR

To prepare for Active Recording or EPR the Network Administrator must:

- Assign the IP address and Net mask for the eth0 Network Interface Card (NIC) on the GQM server.
- Provide network connectivity between the soft switches and the GQM server.
- Assign Gateway, Primary, and Secondary DNS addresses for the GQM server.
- Assign a hostname for the GQM server. Create a fully qualified domain name for monitoring purposes.

The following must be available:

- The Config Primary server address.
- The Config Backup server address.Genesys Labs, Inc.

#### **Preparing Genesys Active Recording Ecosystem**

To configure for Genesys Active Recording Ecosystem:

- 1. <u>Add the CallREC\_GIM Application Template into the Configuration</u> <u>Manager</u>.
- 2. <u>Add a new user (username and password)</u> for Call Recording to communicate with the Genesys framework in the Genesys Configuration Manager.

#### **Preparing for Genesys EPR**

To prepare for Genesys EPR:

- 1. <u>Add the CallREC\_GIM Application Template into the Configuration</u> <u>Manager</u>.
- 2. <u>Add a new user (username and password)</u> for Call Recording to communicate with the Genesys framework in the Genesys Configuration Manager.
- Pre-configure the SPAN ports. For enhanced passive recording (JTAPI sniffer) it is sufficient to SPAN only RTP traffic. Typically it is sufficient to configure one SPAN session that provides all necessary traffic to CallREC on one port (eth1). However if this is not possible there is option to connect multiple SPAN sessions to one server (of course more NICs is required). Refer to Cisco documentation <u>Configuring SPAN and RSPAN</u> for more details on SPAN port configuration on Cisco switches.
- 4. Set the rtp-info-password in the GenesysT-server configuration.

# **Preparing for Avaya Communication Manager**

To prepare for integration with Avaya Communication Manager the Network Administrator must:

- Assign the AES server address.
- Assign the CM server address.
- Create a CTI user and provide a TSAPI user name and password.
- Create a DMCC user and provide a DMCC user name and password.
- Provide a DMCC port number.
- Provide the IP Station security code.

Configure the recording device range on the Avaya server or choose unrestricted mode for the user.

There must be sufficient Medpro, DMCC and TSAPI licenses available.

See the Avaya Whitepaper for more information.

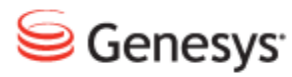

#### Chapter

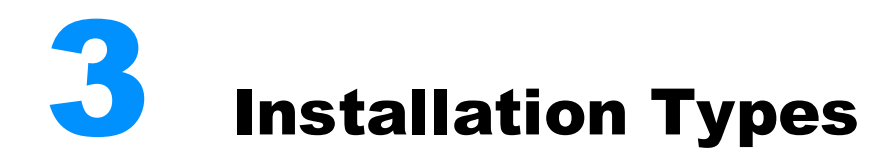

There are three types of Genesys Quality Management installation:

This chapter contains the following sections:

Cluster Installation High Availability Installation Single server installation

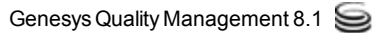

## **Cluster Installation**

Cluster installation enables recording of large telephony installations, load balancing, and the ability to record geographically distributed networks.

The installation of a cluster solution requires:

- Solution design, description of the roles of particular servers.
- Scaling the solution, scaling the individual server parameters based on anticipated call loads.
- Description of individual server properties installed components, partitioning, network connections, file system sharing.
- Installation of individual servers.
- Configuration of individual servers, network connection setup, files system sharing setup.

Please refer to the *Planning Guide* for the pre-installation and design steps.

Individual servers are installed using the procedure described in this document. Contact Genesys Labs, Inc. at <u>http://genesyslab.com/support/contact</u> for additional information on configuration and integration of a cluster installation.

## **High Availability Installation**

High Availability installation is a special kind of cluster installation. Genesys GQM is installed on several servers in order to provide a High Availability solution. In case of failure of one of the servers there are backup servers which will continue providing recording capability, usually with no impact on recording functionality and recorded calls availability.

The High Availability installation is similar to a cluster installation. Please refer to the Planning Guide for pre-installation steps and to the Call Recording Administration Guide for post-installation and configuration steps.

# **Single server installation**

Standalone installation means that Genesys GQM is installed on only one server.

This basic type of installation is described in this document.

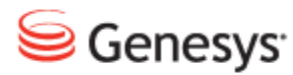

#### Chapter

# VMware SPAN Port Configuration

For SPAN and combination recording, the server must have one or more SPAN ports connected to the second NIC. The SPAN port must provide all the RTP packets related to the calls being made. If the data is not available, the system shows that the call was made, but does not contain any audio data.

| vSwit | tch0 Properties  |                 |    | and the second              |                  |      |
|-------|------------------|-----------------|----|-----------------------------|------------------|------|
| Ports | Network Adapters |                 |    |                             |                  |      |
| Con   | figuration       | Summary         | Π. | vSwitch Properties          |                  |      |
| 訂     | vSwitch          | 120 Ports       | -  | Number of Ports:            | 120              |      |
| 0     | Vlan159          | Virtual Machine |    |                             |                  |      |
| 0     | Management Net   | vMotion and IP  |    | - Default Policies          |                  |      |
|       |                  |                 |    | Security                    |                  |      |
|       |                  |                 |    | Promiscuous Mode:           | Accept           |      |
|       |                  |                 |    | MAC Address Changes:        | Accept           |      |
|       |                  |                 | l  | Forged Transmits:           | Accept           |      |
|       |                  |                 |    | Traffic Shaping             |                  |      |
|       |                  |                 |    | Average Bandwidth:          |                  |      |
|       |                  |                 |    | Peak Bandwidth:             |                  |      |
|       |                  |                 |    | Burst Size:                 |                  |      |
|       |                  |                 |    | Failover and Load Balancing |                  |      |
|       |                  |                 |    | Load Balancing:             | Port ID          |      |
|       |                  |                 |    | Network Failure Detection:  | Link status only |      |
|       |                  |                 |    | Notify Switches:            | Yes              |      |
|       |                  |                 |    | Failback:                   | Yes              |      |
|       |                  |                 |    | Active Adapters:            | vmnic0, vmnic1   |      |
|       |                  |                 |    | Standby Adapters:           | None             |      |
|       | dd               | Edit Remove     |    | Unused Adapters:            | None             |      |
|       |                  | - Remove        |    |                             |                  |      |
|       |                  |                 |    |                             | Close            | Help |

Figure 1: Vswitch Properties

Navigate to the control for the vSwitch and ensure that the following in **Default Policies** are all set to **Accept**.

- Promiscuous Mode
- MAC Address Changes
- Forged Transmits

Navigate to the Virtual Machine Properties

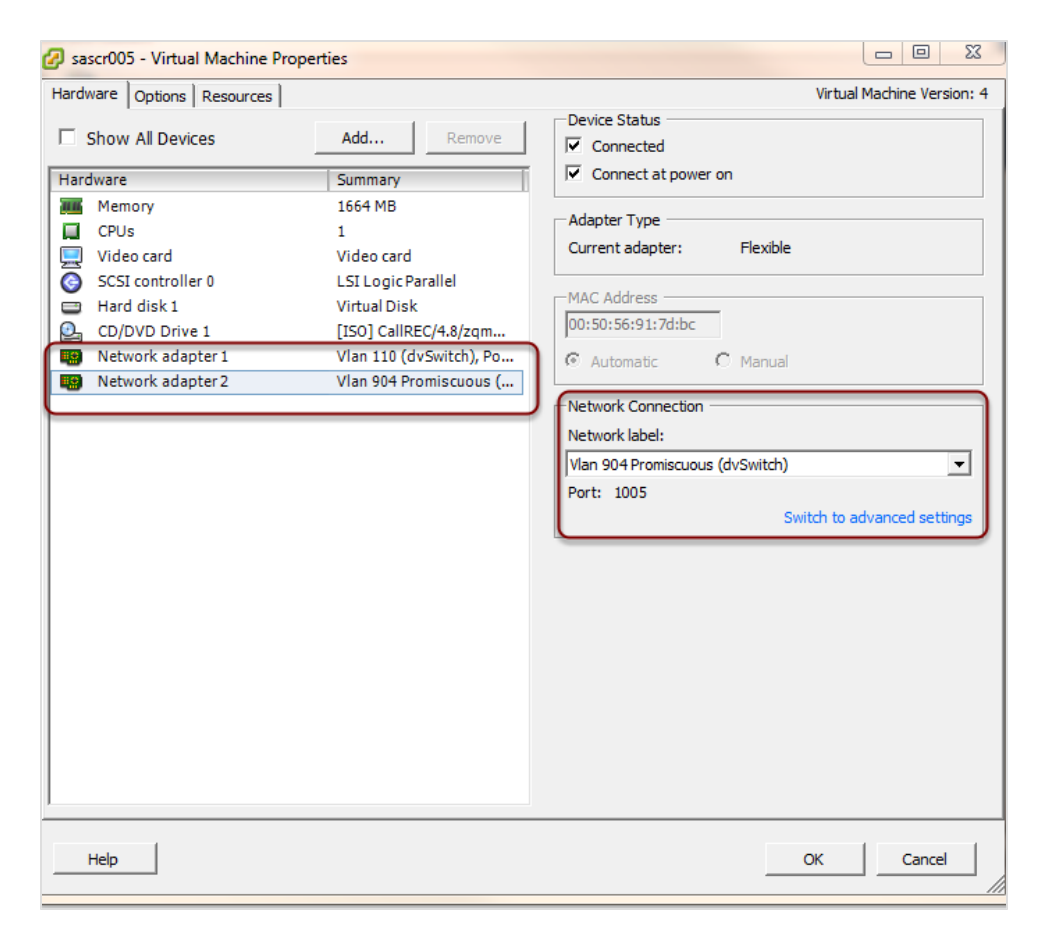

Figure 2: Virtual Machine Properties

- 1. Ensure that there are two network adapters
- 2. Ensure that each adapter is set to the correct Vlan

Please refer to Cisco documentation <u>Configuring SPAN and RSPAN</u> for more details.

In a non-virtual network environment by default eth0 is connected to local Intranet network and eth1 is connected to the Span-port of the switch. This Span-port mirrors the voice traffic that we should record.

#### Important:

If deploying an Active recording solution, SPAN ports are not required. Combination solutions, require both Passive (SPAN) and Active configuration.

#### Chapter 4 VMware SPAN Port Configuration

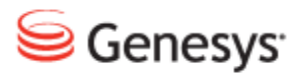

Chapter

# 5

# Configuring CUCM for All types of Recording

To configure CUCM for all types of recording:

- <u>Create an Application User and password for JTAPI communications with</u>
   <u>the GQM server</u>.
- Add Groups and Roles Permissions to the Application User.

# Creating an Application User CUCM 6.x upwards

The creation of an Application User will enable Call Recording to observe "controlled devices" (phones). Include a device in Controlled Devices only for phones to be recorded. The omission of a phone in controlled devices will result in a "No streams recorded" error in Call Recording.

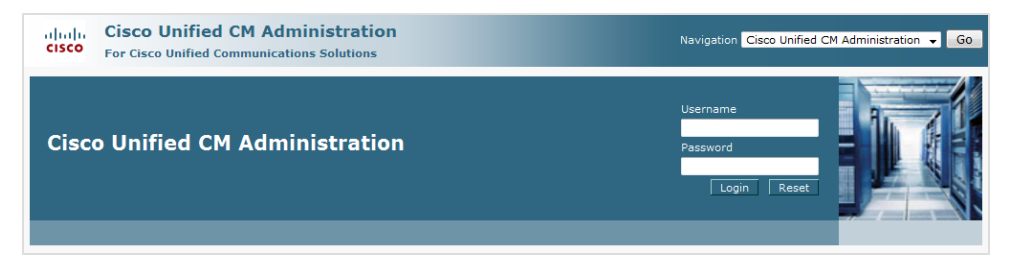

Figure 3: CUCM Logging In

Log in to Cisco Unified Communications Manager Administration.

| Cisco Unified CM Administration<br>For Cisco Unified Communications Solutions                                                     | Navig                                   | ation Cisco Unified CM Administration 👻 Go<br>ccmadmin   About   Logout |
|----------------------------------------------------------------------------------------------------|-----------------------------------------|-------------------------------------------------------------------------|
| System 👻 Call Routing 👻 Media Resources 👻 Voice Mail 👻 Device 👻 Application 👻                                                     | User Management 👻 Bulk Administration 🗣 | Help 🗸                                                                  |
|                                                                                                    | Credential Policy Default               |                                                                         |
|                                                                                                    | Credential Policy                       |                                                                         |
| Cisco Unified CM Administration                                                                                                   | Application User                        |                                                                         |
| Cisco Unified CM Administration                                                                                                   | End User                                |                                                                         |
| System version: 7.1.3.31900-1                                                                                                    | Role                                    |                                                                         |
| Licensing Warnings:                                                                                                    | User Group                              |                                                                         |
| System is operating on Demo licenses. Please upload relevant license fi<br>Please visit the License Report Page for more details. | User/Phone Add                          |                                                                         |
|                                                                                                    | Application User CAPF Profile           |                                                                         |
|                                                                                                    | End User CAPF Profile                   |                                                                         |
| Last Successful Logon: Sep 14, 2011 10:39:58 AM                                                                                   | SIP Realm                               |                                                                         |
| Copyright © 1999 - 2009 Cisco Systems, Inc.<br>All rights reserved.                                                               |                                         |                                                                         |

Figure 4: CUCM Application User Menu

Navigate to User Management > Application User.

| cisco      | Cisco U<br>For Cisco I | Inified CM Ad      | dministra<br>ations Soluti | ation<br>ions |               |                                    |         | Naviga                | ation Cisco | Unified CM Adi | ministration<br>About | G0<br>Logout |
|------------|------------------------|--------------------|----------------------------|---------------|---------------|------------------------------------|---------|-----------------------|-------------|----------------|-----------------------|--------------|
| System 👻   | Call Routing 👻         | Media Resources 👻  | Voice Mail 👻               | Device 👻      | Application • | <ul> <li>User Managemen</li> </ul> | t 🕶     | Bulk Administration 👻 | Help 👻      |                |                       |              |
| Find and   | List Applicati         | on Users           |                            |               |               |                                    |         |                       |             |                |                       |              |
| 🕂 Add N    | lew                    |                    |                            |               |               |                                    |         |                       |             |                |                       |              |
|            |                        |                    |                            |               |               |                                    |         |                       |             |                |                       |              |
| Applica    | tion User              |                    |                            |               |               |                                    |         |                       |             |                |                       |              |
| Find Appli | cation User wh         | ere User ID begins | with 👻                     |               |               | Find Clear Filte                   | er      | 4                     |             |                |                       |              |
|            |                        |                    | No active                  | query. Ple    | ase enter yo  | ur search criteria us              | sing th | he options above.     |             |                |                       |              |
| Add New    |                        |                    |                            |               |               |                                    |         |                       |             |                |                       |              |
|            |                        |                    |                            |               |               |                                    |         |                       |             |                |                       |              |
|            |                        |                    |                            |               |               |                                    |         |                       |             |                |                       |              |

Figure 5: CUCM Add New

Select Add New the dialog below displays.

| Cisco Ur<br>Cisco Ur<br>For Cisco Ur | Jnified CM Administration Navio                                                             | ation Cisco Unified CM Administration - Go<br>ccmadmin About Logout |
|--------------------------------------|---------------------------------------------------------------------------------------------|---------------------------------------------------------------------|
| System - Call Routing -              | Media Resources 👻 Voice Mail 👻 Device 👻 Application 👻 User Management 👻 Bulk Administration | - Help -                                                            |
| Application User Config              | iguration                                                                                   | Related Links: Back To Find/List 👻 Go                               |
| Save                                 |                                                                                             |                                                                     |
| Status                               |                                                                                             | ^                                                                   |
| (i) Status: Ready                    |                                                                                             |                                                                     |
| Application User Inform              | rmation                                                                                     |                                                                     |
| User ID*                             | callrec                                                                                     |                                                                     |
| Password                             | ••••••                                                                                      | =                                                                   |
| Confirm Password                     | •••••                                                                                       |                                                                     |
| Digest Credentials                   |                                                                                             |                                                                     |
| Confirm Digest Credential            | ials                                                                                        |                                                                     |
| Presence Group*                      | Standard Presence group                                                                     |                                                                     |
| Accept Presence Subs                 | bscription                                                                                  |                                                                     |
| Accept Out-of-dialog R               | REFER                                                                                       |                                                                     |
| Accept Unsolicited Noti              | otification                                                                                 |                                                                     |
| Accept Replaces Head                 | ader                                                                                        |                                                                     |
| Device Information                   |                                                                                             |                                                                     |
| Available Devices BORI               | RISOVO * Find more Phones                                                                   |                                                                     |
| CTI_S                                | 5201<br>5202 Find more Route Points                                                         |                                                                     |
| CTI_S<br>CTI_S                       | 5203<br>5204 Find more Pilot Points                                                         |                                                                     |
|                                      | **                                                                                          |                                                                     |
| Controlled Devices                   | *                                                                                           | -                                                                   |

Figure 6: Enter Application User Credentials

- 1. Type a User ID, for example, callrec.
- 2. Type a password, for example callrec, in the **Password** field and type the same password in the **Confirm Password** field.

Write down the login name and password. Enter the same username and password when installing the JTAPI Client Library.

| cisco                   | Cisco Unified CM Administration         Navigation         Cisco Unified CM Administration         G           For Cisco Unified Communications Solutions         ccmadmin         About         Logo                                                              | o<br>ut |
|-------------------------|----------------------------------------------------------------------------------------------------|---------|
| System 👻                | Call Routing 👻 Media Resources 💌 Voice Mail 💌 Device 💌 Application 💌 User Management 💌 Bulk Administration 👻 Help 💌                                                                                                    |         |
| Applicatio              | n User Configuration Related Links: Back To Find/List 👻 Go                                                                                                    | D       |
| Save                    |                                                                                                    |         |
| Device In               | nformation                                                                                                    | 1       |
| Available<br>Controlled | Devices SEP00011110005<br>SEP00011110006<br>SEP00011110007<br>SEP00011110009<br>• Find more Phones<br>Find more Phones<br>Find more Phones<br>Find more Phones<br>Find more Phones<br>Find more Phones<br>Find more Phones<br>Find more Phones<br>Find more Phones |         |
|                         | formation                                                                                                    |         |
| Associat                | ed CAPF Profiles                                                                                                    | ш       |
| Permiss                 | sions Information                                                                                                    |         |
| Groups                  | Add to User Group<br>Remove from User Group                                                                                                    |         |

Figure 7: CUCM Assign Devices to Application User

- 1. Select the Available Devices to record using the arrows.
- 2. Click Add to User Group. The Find and List dialog box opens.

| cisco      | Cisco Unified CM Administration<br>For Cisco Unified Communications Solutions | Navigation Cisco Unified CM Administration - Go<br>comadmin   About   Logout |  |  |  |  |  |  |
|------------|-------------------------------------------------------------------------------|------------------------------------------------------------------------------|--|--|--|--|--|--|
| System 👻   | Call Routing - Media Resources - Voice Mail - Device -                        | Application  Viser Management  Bulk Administration  Help                     |  |  |  |  |  |  |
| Find and   | List Application Users                                                        |                                                                              |  |  |  |  |  |  |
| 🕂 Add N    | 습 Add New                                                                     |                                                                              |  |  |  |  |  |  |
|            |                                                                               |                                                                              |  |  |  |  |  |  |
| Applica    | tion User                                                                     |                                                                              |  |  |  |  |  |  |
| Find Appli | cation User where User ID begins with 👻                                       | Find Clear Filter                                                            |  |  |  |  |  |  |
|            | No active query. Plea                                                         | se enter your search criteria using the options above.                       |  |  |  |  |  |  |
| Add Ne     | Add New                                                                       |                                                                              |  |  |  |  |  |  |
|            |                                                                               |                                                                              |  |  |  |  |  |  |
|            |                                                                               |                                                                              |  |  |  |  |  |  |

Figure 8: CUCM Find and List

Click Find. The Find and List dialog opens.

# Adding Groups and Roles to Permission Information

This user must have privileges to see all users to be recorded or monitored.

| Find | and List User Groups                                                    |   |   |   |
|------|-------------------------------------------------------------------------|---|---|---|
|      | Select All 🔛 Clear All 🕂 Add Selected 🖳 Close                           |   |   |   |
|      | Standard CCM End Users                                                  | ā | ß | ^ |
|      | Standard CCM Gateway Administration                                     | í | ß |   |
|      | Standard CCM Phone Administration                                       | í | ß |   |
|      | Standard CCM Read Only                                                  | i | ß |   |
|      | Standard CCM Server Maintenance                                         | í | ß |   |
|      | Standard CCM Server Monitoring                                          | í | ß |   |
|      | Standard CCM Super Users                                                | í | ß |   |
|      | Standard CTI Allow Call Monitoring                                      | í | ß |   |
|      | Standard CTI Allow Call Park Monitoring                                 | í | ß |   |
|      | Standard CTI Allow Call Recording                                       | í | ß |   |
|      | Standard CTI Allow Calling Number Modification                          | í | ß |   |
|      | Standard CTI Allow Control of All Devices                               | í | ß |   |
|      | Standard CTI Allow Control of Phones supporting Connected Xfer and conf | í | ß |   |
|      | Standard CTI Allow Control of Phones supporting Rollover Mode           | í | ß |   |
|      | Standard CTI Allow Reception of SRTP Key Material                       | í | ß | Ξ |
|      | Standard CTI Enabled                                                    | í | ß |   |
|      | Standard CTI Secure Connection                                          | í | ß |   |
|      | Standard EM Authentication Proxy Rights                                 | í | ß |   |
|      | Standard Packet Sniffer Users                                           | í | ß |   |
|      | Standard RealtimeAndTraceCollection                                     | í | ß |   |
|      | Standard TabSync User                                                   | í | ß |   |
| S    | elect All Clear All Add Selected Close                                  |   |   | - |

Figure 9: CUCM Find and List User Groups

Assign the Application user the roles

- 1. Standard CTI Allow Park Monitoring.
- Standard CTI Allow Call Recording (For Active recording this step is not necessary for SPAN based recording).
- 3. Standard CTI Allow Control of Phones supporting Connected Xfer and conf (Cisco 89xx and 99xx series phones in CUCM 7.1 and above) by selecting their checkboxes.
- 4. Standard CTI Enabled.
- 5. Click Add Selected.

| Cisco Unified CM Administration<br>For Cisco Unified Communications Solutions                                                                                                    | Navigation Cisco Unified CM Administration 👻 Go<br>ccmadmin   About   Logout |
|----------------------------------------------------------------------------------------------------|------------------------------------------------------------------------------|
| System • Call Routing • Media Resources • Voice Mail • Device • Application • Use                                                                                                | r Management 👻 Bulk Administration 👻 Help 👻                                  |
| Application User Configuration                                                                                                    | Related Links: Back To Find/List 🛛 🗸 Go                                      |
| Save Delete Copy 🕂 Add New                                                                                                    |                                                                              |
| Controlled Devices SEP000011110001<br>SEP000011110002<br>SEP000011110003<br>SEP000011110004<br>SEP000011110005                                                                   |                                                                              |
| CAPF Information                                                                                                    |                                                                              |
| Associated CAPP Profiles     Permissions Information                                                                                                    | iew Details                                                                  |
| Groups Standard CTI Allow Call Park Monitoring<br>Standard CTI Allow Call Recording<br>Standard CTI Allow Control of Phones supporting C<br>Standard CTI Enabled<br>View Details | l to User Group<br>nove from User Group                                      |
| Roles Standard CTI Allow Call Park Monitoring Standard CTI Allow Call Recording Standard CTI Allow Cantrol of Phones supporting Conn Standard CTI Enabled View Details           | =                                                                            |
| - Save Delete Copy Add New -                                                                                                    |                                                                              |
| (i) *- indicates required item.                                                                                                    | -                                                                            |

Figure 10: CUCM Application User Save Changes

Click **Save** On the Application User Configuration.

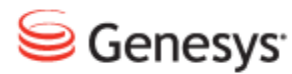

Chapter

# 6

# **Configuring CUCM for Active Recording**

This chapter contains the following sections:

Configuring Tones for Recording ( Optional) Creating a Recording Profile Applying the Recording Profile to the Device Creating a SIP Trunk to Point to the Recorder Configuring the SIP Trunk Creating a Route Group and Assigning the SIP Trunk Creating a Route List and Assigning the SIP Trunk Creating a Route List and Assigning the SIP Trunk Creating a Route Pattern for the Recorder and Assigning the Route List Enabling the Phone Built-In Bridge (BIB) to allow Recording Increasing the SIP Expires Timer Resetting the Trunk

# **Configuring Tones for Recording** (**Optional**)

#### Important:

Only enable warning tones if legally obliged to. These tones can be distracting or mistaken for a fault. Skip this step if an audible Recording Notification tone is not required.

1. Select System > Service Parameters.

| Cisco Uni<br>For Cisco Unifie | d CM Administration Navigation Cisco Unified CM Administration Cisco Unified CM Administration | 30<br>out |
|-------------------------------|----------------------------------------------------------------------------------------------------|-----------|
| System • Call Routing • N     | Resources 🔻 Voice Mail 🔻 Device 💌 Application 💌 User Management 💌 Bulk Administration 💌 Help 💌                                                                                                    |           |
| Server                        | ups                                                                                                    |           |
| Cisco Unified CM              |                                                                                                    |           |
| Cisco Unified CM Group        |                                                                                                    |           |
| Phone NTP Reference           | nager Group                                                                                                    |           |
| Date/Time Group               | nager Group where Name begins with 👻 🛛 Find Clear Filter 🖶 🚍                                                                                                    |           |
| Presence Group                | No active query. Please enter your search criteria using the options above.                                                                                                    |           |
| Region                        |                                                                                                    |           |
| Device Pool                   |                                                                                                    |           |
| Device Mobility               | •                                                                                                    |           |
| DHCP                          | •                                                                                                    |           |
| LDAP                          | <b>)</b>                                                                                                    |           |
| Location                      |                                                                                                    |           |
| Physical Location             |                                                                                                    |           |
| SRST                          |                                                                                                    |           |
| MLPP                          | •                                                                                                    |           |
| Enterprise Parameters         |                                                                                                    |           |
| Service Parameters            |                                                                                                    |           |
| Security Profile              | •                                                                                                    |           |
| Application Server            |                                                                                                    |           |
| Licensing                     | •                                                                                                    |           |

Figure 11: Service Parameters

The Service Parameter Configuration dialog displays.

| cisco                                                                                                   | Cisco Unified CM Administration<br>For Cisco Unified Communications Solutions | Navigation Cisco Unified CM Administration V Go<br>ccmadmin About Logout |  |  |  |  |
|----------------------------------------------------------------------------------------------------|-------------------------------------------------------------------------------|--------------------------------------------------------------------------|--|--|--|--|
| System 💌                                                                                                | Call Routing  Media Resources  Voice Mail  Device                             | Application   User Management  Bulk Administration  Help                 |  |  |  |  |
| Service Parameter Configuration Related Links: Parameters for All Servers 🔹 Go                          |                                                                               |                                                                          |  |  |  |  |
| Save                                                                                                    | 🧬 Set to Default 🍳 Advanced                                                   |                                                                          |  |  |  |  |
| -Status-                                                                                                |                                                                               |                                                                          |  |  |  |  |
| i Status: Ready                                                                                         |                                                                               |                                                                          |  |  |  |  |
| Select Se                                                                                               | rver and Service                                                              |                                                                          |  |  |  |  |
| Server*                                                                                                 | ucs70cucma (Active) 👻                                                         |                                                                          |  |  |  |  |
| Service*                                                                                                | Cisco CallManager (Active)                                                    |                                                                          |  |  |  |  |
| All parameters apply only to the current server except parameters that are in the Clusterwide group(s). |                                                                               |                                                                          |  |  |  |  |
| Cisco CallManager (Active) Parameters on server ucs70cucma (Active)                                     |                                                                               |                                                                          |  |  |  |  |

Figure 12: Service Parameter Configuration Select Server and Service

- 1. Select the Server from the dropdown list.
- 2. Select Cisco CallManager (Active) from the drop down list.
- Scroll down to Clusterwide Parameters (feature -Call Recording) or use CTRL+F to find it quickly.

Set the values in **Play Recording Notification Tone to Observed Target** and **Play Recording Notification to Observed Connected Parties** to True if required.

| alialia<br>cisco                                                               | Cisco Unified CM Administr                       | ation                                               | Navigation Cisco Unified CM Administration V Go     |  |  |  |  |  |
|--------------------------------------------------------------------------------|--------------------------------------------------|-----------------------------------------------------|-----------------------------------------------------|--|--|--|--|--|
| System 🔻                                                                       | Call Routing  Media Resources  Voice Mail        | ✓ Device ▼ Application ▼ User Management ▼ Bulk Adm | inistration ▼ Help ▼                                |  |  |  |  |  |
| Service Parameter Configuration Related Links: Parameters for All Servers 🔹 Go |                                                  |                                                     |                                                     |  |  |  |  |  |
| 🔚 Save 🤣 Set to Default 🔍 Advanced                                             |                                                  |                                                     |                                                     |  |  |  |  |  |
| Clusterwide Parameters (Feature - Call Back)                                   |                                                  |                                                     |                                                     |  |  |  |  |  |
| Call Back                                                                      | k Enabled Flag.*                                 | True                                                | True                                                |  |  |  |  |  |
| Call Back                                                                      | k Notification Audio File Name.*                 | CallBack.raw                                        | CallBack.raw                                        |  |  |  |  |  |
| Connecti                                                                       | ion Proposal Type *                              | Connection Retention                                | Connection Retention                                |  |  |  |  |  |
| Connecti                                                                       | ion Response Type *                              | Default to Connection Retention                     | <ul> <li>Default to Connection Retention</li> </ul> |  |  |  |  |  |
| Call Back                                                                      | k Request Protection T1 Timer *                  | 10                                                  | 10                                                  |  |  |  |  |  |
| Call Back                                                                      | k Recall T3 Timer_*                              | 20                                                  | 20                                                  |  |  |  |  |  |
| Call Back                                                                      | k Calling Search Space                           | < None >                                            |                                                     |  |  |  |  |  |
| No Path                                                                        | Reservation *                                    | True 🗸                                              | True                                                |  |  |  |  |  |
| Set Priva                                                                      | ate Numbering Plan for Call Back *               | False                                               | False                                               |  |  |  |  |  |
| Set Type                                                                       | of Number for Call Back.*                        | Level1RegionalNumber -                              | Level1RegionalNumber                                |  |  |  |  |  |
| There ar                                                                       | e hidden parameters in this group. Click on Adva | nced button to see hidden parameters.               |                                                     |  |  |  |  |  |
|                                                                                |                                                  |                                                     |                                                     |  |  |  |  |  |
| Cluster                                                                        | wide Parameters (Feature - Call Recording)       |                                                     |                                                     |  |  |  |  |  |
| Play Rec                                                                       | ording Notification Tone To Observed Target *    | True -                                              | False                                               |  |  |  |  |  |
| Play Rec                                                                       | ording Notification Tone To Observed Connected   | True                                                | False                                               |  |  |  |  |  |
| Parties                                                                        |                                                  |                                                     |                                                     |  |  |  |  |  |

Figure 13: Service Parameter Configuration list

## **Creating a Recording Profile**

The Recording Destination Address is NOT an IP address, it is a directory number, for example, 9105.

Refer to the numbering plan to select a number for the recording profile. Use an extension number that is not already assigned.

| System  Call Routing  Media Resources  Voice Mal  Device  Application  User Management  Bulk Administration  Help  CTI Route Point Gatekeeper Gateway Phone Trunk Remote Destination Device Defaults Firmware Load Information Default Device Profile Phone Button Template Softey Template This product contains cryptographic features and is subject to United States and local country laws governin Gates not imply Unif-party authority to import, export, distribute or use encryption. Importers, exporters, d country laws. By using this product you agree to comply with applicable laws and regulations. If you are un A summary of U.S. laws governing Clase cryptographic products may be found at: <a href="http://www.isco.com/w">http://www.isco.com/w</a> SiP Profile Turn  SiP Profile Common Phone Profile                                                                                                    | Cisco Unified CM Administra                                                                                                    | Navigation Cisco U                                                                                                    | Jnified CM Administration → Go<br>ccmadmin   About   Logout                                           |  |  |  |  |
|----------------------------------------------------------------------------------------------------|----------------------------------------------------------------------------------------------------|----------------------------------------------------------------------------------------------------|----------------------------------------------------------------------------------------------------|--|--|--|--|
| Cisco Unified CM Administra<br>System version: 7.0.2.21900-10  Copyright © 1999 - 2008 Cisco Systems, Inc.<br>All rights reserved.  This product contains cryptographic features and is subject to United States and local country laws governing<br>country laws. By using this product you agree to comply with applicable laws and regulations. If you are un<br>A summary of U.S. laws governing Cisco cryptographic products may be found at: <a href="http://www.cisco.com/w">http://www.cisco.com/w</a> SiP Profile<br>Common Phone Profile                                                                                                    | System • Call Routing • Media Resources • Voice Mail •                                                                                                    | Device 🔻 Application 👻 User Managen                                                                                                    | ment 🔻 Bulk Administration 👻 Help 👻                                                                   |  |  |  |  |
| Cisco Unified CM Administra<br>System version: 7.0.2.21900-10  Phone Trunk Remote Destination Device Settings  Device Settings  Device Defaults Firmware Load Information Default Device Profile Device Profile Device Profile Device Profile Phone Button Template Software Template Phone Services Unify our equire further assistance please contact us by sending email to export@cisco.com.                                                                                                    |                                                                                                    | CTI Route Point<br>Gatekeeper<br>Gateway                                                                                                    |                                                                                                    |  |  |  |  |
| Device Settings         Device Defaults           Copyright © 1999 - 2008 Cisco Systems, Inc.         Firmware Load Information           All rights reserved.         Device Profile           This product contains cryptographic features and is subject to United States and local country laws governing country laws. By using this product you agree to comply with applicable laws and regulations. If you are un of use services         Software Template           A summary of U.S. laws governing Cisco cryptographic products may be found at <a href="http://www.cisco.com/w">http://www.cisco.com/w</a> SiP Profile           If you require further assistance please contact us by sending email to export@cisco.com.         SiP Profile         Common Phone Profile                                                                                                    | Cisco Unified CM Administra<br>System version: 7.0.2.21900-10                                                                                                    | Phone<br>Trunk<br>Remote Destination                                                                                                    |                                                                                                    |  |  |  |  |
| Copyright © 1999 - 2008 Cisco Systems, Inc.<br>All rights reserved. This product contains cryptographic features and is subject to United States and local country laws governing<br>does not imply laws. By using this product you agree to comply with applicable laws and regulations. If you are un<br>A summary of U.S. laws governing Cisco cryptographic products may be found at: <a href="http://www.cisco.com/w">http://www.cisco.com/w</a> Softkey Template This product you agree to comply with applicable laws and regulations. If you are un<br>A summary of U.S. laws governing Cisco cryptographic products may be found at: <a href="http://www.cisco.com/w">http://www.cisco.com/w</a> Softkey Template This product you agree to comply with applicable laws and regulations. If you are un turn turn A summary of U.S. laws governing Cisco cryptographic products may be found at: <a href="http://www.cisco.com/w">http://www.cisco.com/w</a> Soft Common Device Configuration Common Device Configuration Common Phone Profile |                                                                                                    | Device Settings                                                                                                    | Device Defaults<br>Firmware Load Information<br>Default Device Profile                                |  |  |  |  |
| Remote Destination Profile<br>Recording Profile                                                                                                    | Copyright © 1999 - 2008 Cisco Systems, Inc.<br>All rights reserved.<br>This product contains cryptographic features and is subject to Uni<br>does not imply third-party authority to import, export, distribute,<br>country laws. By using this product you agree to comply with app<br>A summary of U.S. laws governing Cisco cryptographic products r<br>If you require further assistance please contact us by sending em | Device Profile<br>Device Profile<br>Phone Burbon Template<br>Softkey Template<br>Phone Services<br>SIP Profile<br>Common Device Configuration<br>Common Phone Profile<br>Remote Destination Profile<br>Recording Profile | ry of Cisco cryptographic products<br>impliance with U.S. and local<br>turn this product immediately. |  |  |  |  |

Figure 14: Select Recording profile

Select Device > Device Setting> Recording Profile.

The Recording Profile dialog opens.

| Cisco Unified CM Ad<br>For Cisco Unified Communication                      | dministration<br>ons Solutions                           | Navigation Cisco Unified CM Administration 🚽 Go<br>ccmadmin   About   Logout |  |  |  |  |  |
|-----------------------------------------------------------------------------|----------------------------------------------------------|------------------------------------------------------------------------------|--|--|--|--|--|
| System   Call Routing   Media Resources                                     | Voice Mail   Device   Application   User Management   Bu | k Administration 🔻 Help 👻                                                    |  |  |  |  |  |
| Find and List Recording Profiles                                            |                                                          |                                                                              |  |  |  |  |  |
| Add New                                                                     |                                                          |                                                                              |  |  |  |  |  |
| Recording Profile                                                           |                                                          |                                                                              |  |  |  |  |  |
| Find Recording Profile where Name                                           | ✓ begins with      ✓     Find                            | Clear Filter                                                                 |  |  |  |  |  |
| No active query. Please enter your search criteria using the options above. |                                                          |                                                                              |  |  |  |  |  |
| Add New                                                                     |                                                          |                                                                              |  |  |  |  |  |
|                                                                             |                                                          |                                                                              |  |  |  |  |  |
|                                                                             |                                                          |                                                                              |  |  |  |  |  |
|                                                                             |                                                          |                                                                              |  |  |  |  |  |

Figure 15: Recording Profile Add New

Select Add New the Recording Profile Configuration dialog opens.

| ahaha      | Cisco Unified CM Administration |                  |               |          |               | Naviga            | tion Cisco U           | nified CM Adr | ninistration |        |        |
|------------|---------------------------------|------------------|---------------|----------|---------------|-------------------|------------------------|---------------|--------------|--------|--------|
| cisco      | For Cisco Uni                   | fied Communi     | cations Solut | ions     |               |                   |                        |               | ccmadmin     | About  | Logout |
| Custom     | Call Davidson M                 | - die Deseuwere  | Maine Mail    | Device   | Anniation     | User Mercennet    | Dulls A desiriatestica | Ulala         |              |        |        |
| System •   | Call Routing V M                | edia Resources 👻 | Voice Mail •  | Device • | Application • | User management V | Buik Administration V  | neip 🔻        |              |        |        |
| Recording  | Profile Config                  | uration          |               |          |               |                   | Rela                   | ted Links:    | Back To Fin  | d/List | G0     |
| Save       | 🗙 Delete [                      | Copy 🕂 Ad        | d New         |          |               |                   |                        |               |              |        |        |
| - Status - |                                 |                  |               |          |               |                   |                        |               |              |        |        |
| i) Statu   | is: Ready                       |                  |               |          |               |                   |                        |               |              |        |        |
| Put your   | section name h                  | ere              |               |          |               |                   |                        |               |              |        |        |
| Name*      |                                 | RP OA S          | PANIess       |          |               |                   |                        |               |              |        |        |
| Recording  | Calling Search S                | pace < None >    |               |          |               |                   |                        |               |              |        |        |
| Recording  | Destination Addr                | ess* 7000        |               |          |               |                   |                        |               |              |        |        |
|            |                                 | 7002             |               |          |               |                   |                        |               |              |        |        |
| - Save     | Delete                          | Add Nev          | v             |          |               |                   |                        |               |              |        |        |
| (i) *- in  | dicates required                | item             |               |          |               |                   |                        |               |              |        |        |
| •          |                                 |                  |               |          |               |                   |                        |               |              |        |        |
|            |                                 |                  |               |          |               |                   |                        |               |              |        |        |
|            |                                 |                  |               |          |               |                   |                        |               |              |        |        |
|            |                                 |                  |               |          |               |                   |                        |               |              |        |        |
|            |                                 |                  |               |          |               |                   |                        |               |              |        |        |
|            |                                 |                  |               |          |               |                   |                        |               |              |        |        |
|            |                                 |                  |               |          |               |                   |                        |               |              |        |        |
|            |                                 |                  |               |          |               |                   |                        |               |              |        |        |
|            |                                 |                  |               |          |               |                   |                        |               |              |        |        |
|            |                                 |                  |               |          |               |                   |                        |               |              |        |        |
|            |                                 |                  |               |          |               |                   |                        |               |              |        |        |
|            |                                 |                  |               |          |               |                   |                        |               |              |        |        |

Figure 16: Recording Profile Configuration

- 1. Name the profile.
- 2. Type the Recording Destination Address.
- 3. Click Save.
## Applying the Recording Profile to the Device

Select Device > Phone.

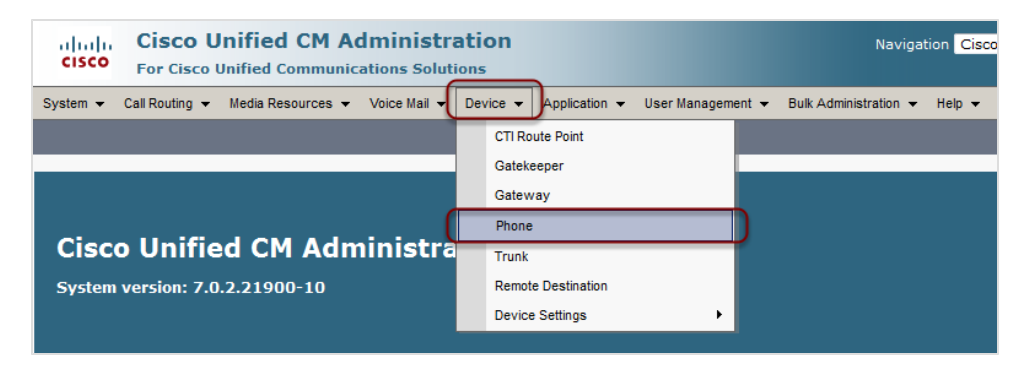

Figure 17: CUCM Select Device then Phone

The **Phone Configuration** dialog opens.

| Phone         | e Configuration              |           |   |
|---------------|------------------------------|-----------|---|
| <b> </b>    s | save 🗙 Delete 🗋 Copy 🔮       | ] Reset   |   |
| Statu<br>i    | IS<br>Status: Ready          |           |   |
| Asso          | ciation Information          |           |   |
|               | Modify Button Ite            | ems       | ) |
| 1             | Line [1] - 2009 (no partitio | <u>n)</u> |   |

Figure 18: CUCM Modify Phone Configuration

Click Modify Button Items.

| Cisco Un<br>Cisco Un<br>For Cisco Un                      | ified CM Administration                 |               |                                    | Navigation Cisco   | Unified CM Administrati<br>ccmadmin   Abou | on 🚽 Go<br>It   Logout |
|-----------------------------------------------------------|-----------------------------------------|---------------|------------------------------------|--------------------|--------------------------------------------|------------------------|
| System - Call Routing - N                                 | Media Resources 👻 Voice Mail 👻 Device 👻 | Application - | User Management 👻 Bulk Administ    | ration 👻 Help 👻    |                                            |                        |
| Directory Number Config                                   | guration                                |               | Related Links                      | : Configure Devic  | e (SEP0018B96D8F5                          | A) 🔻 Go                |
| 🔜 Save 🗙 Delete  🔮                                        | Reset 🕂 Add New                         |               |                                    |                    |                                            |                        |
| ASCII Line Text Label                                     | SLR 2009 QA Shared                      |               |                                    |                    |                                            | ~                      |
| External Phone<br>Number Mask                             |                                         |               |                                    |                    |                                            |                        |
| Visual Message<br>Waiting Indicator<br>Policy*            | Use System Policy                       | •             |                                    |                    |                                            |                        |
| Audible Message<br>Waiting Indicator<br>Policy*           | Default                                 | -             |                                    |                    |                                            |                        |
| Ring Setting (Phone<br>Idle)*                             | Ring                                    | •             |                                    |                    |                                            |                        |
| Ring Setting (Phone<br>Active)                            | Use System Default<br>call in progress. | •             | Applies to this line when any line | on the phone has a |                                            |                        |
| Call Pickup Group<br>Audio Alert<br>Setting(Phone Idle)   | Use System Default                      | •             |                                    |                    |                                            |                        |
| Call Pickup Group<br>Audio Alert<br>Setting(Phone Active) | Use System Default                      | -             |                                    |                    |                                            | =                      |
| Recording Option*                                         | Automatic Call Recording Enabled        | +             |                                    |                    |                                            |                        |
| Recording Profile                                         | RP_QA_SPANIess                          | -             |                                    |                    |                                            |                        |
| Monitoring Calling<br>Search Space                        | < None >                                | Ŧ             |                                    |                    | Propagate Sele                             | cted                   |
|                                                           |                                         |               |                                    |                    |                                            |                        |

Figure 19: CUCM Assign Recording Profile to Phone

- 1. Select Automatic Recording.
- 2. Apply the configured Profile.
- 3. Click Save.

## Creating a SIP Trunk to Point to the Recorder

The SIP Trunk points to the Recorder.

Create one Standard, Non Secure SIP Trunk for each Recorder (Destination Address = IP address of SLR Recorder).

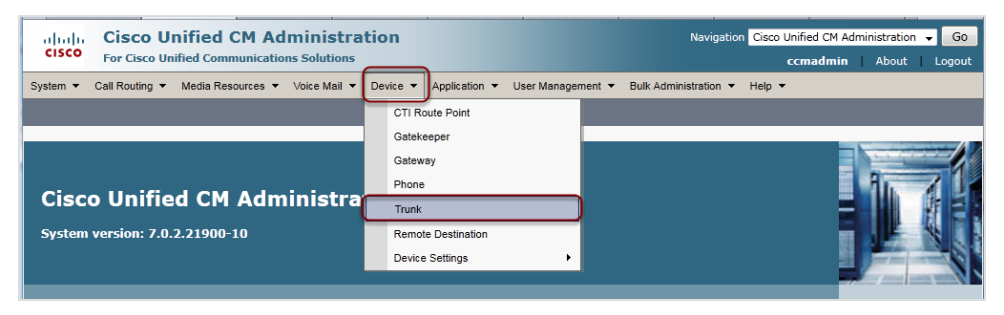

Figure 20: Select Device Trunk

Select Device > Trunk.

The Find and List Trunks dialog opens.

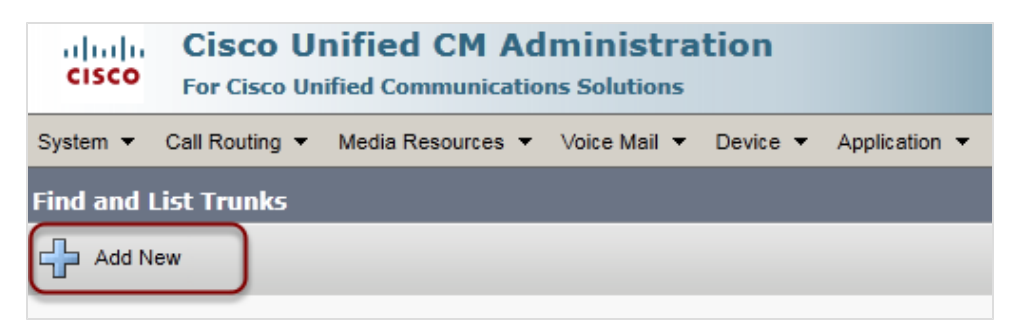

Figure 21: Find and List Trunks

Select Add New.

| ahaha Cis<br>cisco <sub>For</sub> | <b>co Uni</b><br>Cisco Unifi | fied CM A       | dministra<br>ions Solutions | tion     |               |
|-----------------------------------|------------------------------|-----------------|-----------------------------|----------|---------------|
| System 🔻 Call Ro                  | outing 🔻 N                   | ledia Resources | ▼ Voice Mail ▼              | Device 🔻 | Application 👻 |
| Trunk Configura                   | ition                        |                 |                             |          |               |
| Next                              |                              |                 |                             |          |               |
| _ Status                          |                              |                 |                             |          |               |
| i Status: Read                    | dy                           |                 |                             |          |               |
| _<br>⊤ Trunk Informat             | ion ——                       |                 |                             |          |               |
| Trunk Type*                       | SIP Trunk                    |                 |                             | •        |               |
| Device Protocol* SIP              |                              |                 |                             |          |               |
| - Next                            |                              |                 |                             |          |               |
|                                   |                              |                 |                             |          |               |
| i *- indicates                    | required it                  | em.             |                             |          |               |

Figure 22: Trunk Information

- 1. Select the relevant Trunk Information.
- 2. Select Next.

### **Configuring the SIP Trunk**

| Cisco Unified CM Administration<br>For Cisco Unified CM Administration Solutions Cisco Unified CM Administration GO<br>ccmadmin   About   Logout |                                           |   |  |  |  |  |
|----------------------------------------------------------------------------------------------------|-------------------------------------------|---|--|--|--|--|
| Halo -                                                                                                    |                                           |   |  |  |  |  |
|                                                                                                    |                                           |   |  |  |  |  |
| Trunk Configuration                                                                                                    | Related Links: Back To Find/List 🚽 Go     |   |  |  |  |  |
| Save                                                                                                    |                                           |   |  |  |  |  |
| Status                                                                                                    |                                           | * |  |  |  |  |
| (i) Status: Ready                                                                                                    |                                           | = |  |  |  |  |
|                                                                                                    |                                           | - |  |  |  |  |
| Device Information                                                                                                    |                                           |   |  |  |  |  |
| Product:                                                                                                    | SIP Trunk                                 |   |  |  |  |  |
| Device Protocol:                                                                                                    | SIP                                       |   |  |  |  |  |
| Device Name*                                                                                                    | Documentation_SIP_TRUNK                   |   |  |  |  |  |
| Description                                                                                                    | For Documentation purposes only           |   |  |  |  |  |
| Device Pool*                                                                                                    | DP_iLBC                                   |   |  |  |  |  |
| Common Device Configuration                                                                                                    | < None >                                  |   |  |  |  |  |
| Call Classification *                                                                                                    | Call Classification* Use System Default 🗸 |   |  |  |  |  |
| Media Resource Group List                                                                                                    | Aedia Resource Group List < None > ▼      |   |  |  |  |  |
| Location *                                                                                                    | Hub_None                                  |   |  |  |  |  |
| AAR Group                                                                                                    | < None >                                  |   |  |  |  |  |
| Packet Capture Mode*                                                                                                    | None 🔻                                    |   |  |  |  |  |
| Packet Capture Duration                                                                                                    | 0                                         | - |  |  |  |  |
| 1                                                                                                    |                                           |   |  |  |  |  |

Figure 23: Add Device Name

Type a Device name and optionally a description.

| aluda Cisco Unified Cl                  | Administration               | Navigation Cisco Unified CM Administration 🚽 Go     |
|-----------------------------------------|------------------------------|-----------------------------------------------------|
| CISCO For Cisco Unified Commu           | nications Solutions          | ccmadmin About Logout                               |
|                                         |                              | Centralinii About Ebyout                            |
| System   Call Routing   Media Resources | rces ▼ Voice Mail ▼ Device ▼ | Application   User Management   Bulk Administration |
| Help 🔻                                  |                              |                                                     |
|                                         |                              |                                                     |
| Trunk Configuration                     |                              | Related Links: Back To Find/List 👻 Go               |
|                                         |                              |                                                     |
| Save                                    |                              |                                                     |
|                                         |                              | A                                                   |
| Status                                  |                              |                                                     |
| G Status: Ready                         |                              | -                                                   |
|                                         |                              | -                                                   |
| - Device Information                    |                              |                                                     |
| Product:                                | SIP Trunk                    |                                                     |
| Device Protocol:                        | SIP                          |                                                     |
| Device Name*                            | Desumentation CID TRUNK      |                                                     |
| Device Name                             | Documentation_SIP_IRUNK      |                                                     |
| Description                             |                              |                                                     |
| Device Pool*                            | DP_iLBC                      |                                                     |
| Common Device Configuration             | Not Selected                 |                                                     |
| Call Classification *                   | DP_G711                      |                                                     |
|                                         | DP_G722                      |                                                     |
| Media Resource Group List DP_0129       |                              |                                                     |
| Location*                               | Default                      |                                                     |
| AAR Group                               | < None >                     | •                                                   |
| Packet Capture Mode*                    | None                         |                                                     |
|                                         | None                         |                                                     |
| Packet Capture Duration                 | 0                            |                                                     |
|                                         |                              | 28-                                                 |

Figure 24: Select a Device Pool

Select a Device Pool from the dropdown list.

Scroll down to SIP Information.

| Cisco Unified CM Administration       Navigation       Cisco Unified Communications Solutions       Canadmin       About       Logout         System * Call Routing * Media Resources * Voice Mail * Device * Application * User Management * Bulk Administration *       Help *         Trunk Configuration       Related Links:       Back To Find/List *       Go         Save       Caller Name       Caller Name </th <th></th> <th></th> <th></th> <th></th>                                                                                                    |                                                                                 |                              |                                        |                   |  |  |
|----------------------------------------------------------------------------------------------------|---------------------------------------------------------------------------------|------------------------------|----------------------------------------|-------------------|--|--|
| Cisco Unified Communications Solutions       ccmadmin       About       Logout         System < Call Routing < Media Resources < Voice Mail < Device < Application < User Management < Bulk Administration                                                                                                    | aluda Cisco Unified CM                                                          | Administration               | Navigation Cisco Unified CM Admir      | nistration 🖌 Go   |  |  |
| System  Call Routing Media Resources Voice Mail Device Application User Management Bulk Administration Help Trunk Configuration Related Links: Back To Find/List Go Caller Name Redirecting Diversion Header Delivery - Outbound  SIP Information Destination Address 192.168.110.166 Destination Address 192.168.110.166 Dest | CISCO For Cisco Unified Communic                                                | ations Solutions             | ccmadmin                               | About Logout      |  |  |
| System * Cain Robing * Media Resolutes * Voice Main * Device * Application * Oser Management * Buk Administration *         Help *         Trunk Configuration       Related Links: Back To Find/List * Go         Save         Caller Name         Redirecting Diversion Header Delivery - Outbound         -SIP Information         Destination Address         Destination Address is an SRV         Destination Address is an SRV         Destination Port*         S1P Trunk Security Profile *         Non Secure SIP Trunk Profile         Non Secure SIP Trunk Profile         SiP Profile *         Non Secure SIP Trunk Profile         Subscribe Calling Search Space         Non Secure SIP Trunk Profile         SIP Profile *         SIP Profile *         Out-Of-Dialog Refer Calling Search Space         During Calling Search Space         SIP Profile *         SIP Profile *         OTHF Signaling Method*         No Preference                                                                                                    | Custom - Call Reutine - Madia Resources                                         |                              |                                        |                   |  |  |
| Help •     Trunk Configuration   Related Links: Back To Find/List • Go   Save     Caller Name     Redirecting Diversion Header Delivery - Outbound   •SIP Information   Destination Address   Destination Address is an SRV   Destination Address is an SRV   Destination Port*   S060   MTP Preferred Originating Codec*   711ulaw   Presence Group*   Standard Presence group   SIP Trunk Security Profile*   Non Secure SIP Trunk Profile   Out-Of-Dialog Refer Calling Search Space   Out-Of-Dialog Refer Calling Search Space   SIP Profile*   Cutor Formation   SIP Profile*   Non Selected   VITHF Signaling Method*                                                                                                    | System   Call Routing   Media Resources                                         | Voice Mail   Device          | Application • Oser Management • Buik / | Comministration • |  |  |
| Trunk Configuration       Related Links:       Back To Find/List       Go         Save       Caller Name                                                                                                    | Help 👻                                                                          |                              |                                        |                   |  |  |
| Save     Caller Name     Redirecting Diversion Header Delivery - Outbound   SIP Information   Destination Address   Destination Address   192.168.110.166   Destination Port*   5060   MTP Preferred Originating Codec*   711ulaw   Presence Group*   Standard Presence group   SIP Trunk Security Profile*   Rerouting Calling Search Space   Out-Of-Dialog Refer Calling Search Space   SIP Profile*   - Not Selected   Non Secure SIP Trunk Profile   SIP Profile*   - Not Selected   Non Secure SIP Trunk Profile   SIP Profile*   - Not Selected   Non Secure SIP Trunk Profile   SIP Profile*   - Not Selected   Non Secure SIP Trunk Profile   SIP Profile*   - Not Selected   TIME   Non Secure SIP Trunk Profile   SIP Profile*   - Not Selected   TIME   OTMF Signaling Method*                                                                                                    | Trunk Configuration                                                             |                              | Related Links: Back To F               | ind/List 👻 Go     |  |  |
| Caller Name Caller Name Redirecting Diversion Header Delivery - Outbound  SIP Information Destination Address 192.168.110.166 Destination Address is an SRV Destination Port* 5060 MTP Preferred Originating Codec* 711ulaw Presence Group* Standard Presence group SIP Trunk Security Profile* Non Secure SIP Trunk Profile Cut-Of-Dialog Refer Calling Search Space Unified Presence SIP Trunk Profile SIP Profile* Not Selected Non Secure SIP Trunk Profile Secure SIP Trunk Profile Secure SIP Trunk Profile Sisp Profile* Not Selected DTMF Signaling Method* No Preference                                                                                                    | Save                                                                            |                              |                                        |                   |  |  |
| Redirecting Diversion Header Delivery - Outbound         SIP Information         Destination Address       192.168.110.166         Destination Address is an SRV         Destination Port*       5060         MTP Preferred Originating Codec*       711ulaw         Presence Group*       Standard Presence group         SIP Trunk Security Profile*       Non Secure SIP Trunk Profile         Out-Of-Dialog Refer Calling Search Space       Not Selected         Out-Of-Dialog Refer Calling Search Space       Unified Presence SIP Trunk Profile         SIP Profile*       Not Selected         DTMF Signaling Method*       No Preference                                                                                                    | Caller Name                                                                     |                              |                                        | *                 |  |  |
| ■ Redirecting Diversion Header Delivery - Outbound         SIP Information         Destination Address       192.168.110.166         ■ Destination Address is an SRV         Destination Port*       5060         MTP Preferred Originating Codec*       711ulaw         Presence Group*       Standard Presence group         SIP Trunk Security Profile*       Non Secure SIP Trunk Profile         Rerouting Calling Search Space       Not Selected         Out-Of-Dialog Refer Calling Search Space       Unified Presence SIP Trunk Profile         SIP Profile*       Not Selected         SIP Profile*       Not Selected         Out-Of-Dialog Refer Calling Search Space       Unified Presence SIP Trunk Profile         SIP Profile*       Not Selected         OTMF Signaling Method*       No Preference                                                                                                    |                                                                                 |                              |                                        |                   |  |  |
| -SIP Information         Destination Address       192.168.110.166         □ Destination Address is an SRV         Destination Port*       5060         MTP Preferred Originating Codec*       711ulaw         Presence Group*       Standard Presence group         SIP Trunk Security Profile*       Non Secure SIP Trunk Profile         Rerouting Calling Search Space       Not Selected         Out-Of-Dialog Refer Calling Search Space       Unified Presence SIP Trunk Profile         SIP Profile*       Not Selected         SIP Profile*       Not Selected         Out-Of-Dialog Refer Calling Search Space       Unified Presence SIP Trunk Profile         SIP Profile*       Not Selected         OTMF Signaling Method*       No Preference                                                                                                    | Redirecting Diversion Header Delivery                                           | y - Outbound                 |                                        |                   |  |  |
| SIP Information         Destination Address       192.168.110.166         Destination Address is an SRV         Destination Port*       5060         MTP Preferred Originating Codec*       711ulaw         Presence Group*       Standard Presence group         SIP Trunk Security Profile*       Non Secure SIP Trunk Profile         Rerouting Calling Search Space       Not Selected         Out-Of-Dialog Refer Calling Search Space       Unified Presence SIP Trunk Profile         SIP Profile*       Not Selected         Out-Of-Dialog Refer Calling Search Space       Unified Presence SIP Trunk Profile         SIP Profile*       Not Selected         OTMF Signaling Method*       No Preference                                                                                                    |                                                                                 |                              |                                        |                   |  |  |
| Destination Address       192.168.110.166         Destination Address is an SRV         Destination Port*       5060         MTP Preferred Originating Codec*       711ulaw         Presence Group*       Standard Presence group         SIP Trunk Security Profile*       Non Secure SIP Trunk Profile         Rerouting Calling Search Space       Not Selected         Out-Of-Dialog Refer Calling Search Space       Unified Presence SIP Trunk Profile         SIP Profile*       Not Selected         SIP Profile*       Not Selected         DTMF Signaling Method*       No Preference                                                                                                    | -SIP Information                                                                |                              |                                        |                   |  |  |
| □ Destination Address is an SRV         Destination Port*         5060         MTP Preferred Originating Codec*         711ulaw         Presence Group*         SIP Trunk Security Profile*         Non Secure SIP Trunk Profile         Rerouting Calling Search Space         0ut-Of-Dialog Refer Calling Search Space         UBSCRIBE Calling Search Space         Unified Presence SIP Trunk Profile         SIP Profile*         OTMF Signaling Method*                                                                                                    | Destination Address                                                             | 192.168.110.166              |                                        |                   |  |  |
| Destination Port*       5060         MTP Preferred Originating Codec*       711ulaw         Presence Group*       Standard Presence group         SIP Trunk Security Profile*       Non Secure SIP Trunk Profile         Rerouting Calling Search Space       Not Selected         Out-Of-Dialog Refer Calling Search Space       SIP Trunk Profile         SUBSCRIBE Calling Search Space       Unified Presence SIP Trunk Profile         SIP Profile*       Not Selected         DTMF Signaling Method*       No Preference                                                                                                    | Destination Address is an SRV                                                   |                              |                                        |                   |  |  |
| MTP Preferred Originating Codec*       711ulaw       •         Presence Group*       Standard Presence group       •         SIP Trunk Security Profile*       Non Secure SIP Trunk Profile       •         Rerouting Calling Search Space       Not Selected       •         Out-Of-Dialog Refer Calling Search Space       Unified Presence SIP Trunk Profile       •         SIP Profile *       Not Selected       •         SUBSCRIBE Calling Search Space       Unified Presence SIP Trunk Profile       •         SIP Profile*       Not Selected       •         DTMF Signaling Method*       No Preference       •                                                                                                    | Destination Port*                                                               | 5060                         |                                        |                   |  |  |
| Presence Group*       Standard Presence group         SIP Trunk Security Profile*       Non Secure SIP Trunk Profile         Rerouting Calling Search Space       Not Selected         Out-Of-Dialog Refer Calling Search Space       Unified Presence SIP Trunk Profile         SUBSCRIBE Calling Search Space       Unified Presence SIP Trunk Profile         SIP Profile*       Not Selected         DTMF Signaling Method*       No Preference                                                                                                    | MTP Preferred Originating Codec*                                                | 711ulaw                      |                                        |                   |  |  |
| SIP Trunk Security Profile*       Non Secure SIP Trunk Profile         Rerouting Calling Search Space       Not Selected         Out-Of-Dialog Refer Calling Search Space       Unified Presence SIP Trunk Profile         SUBSCRIBE Calling Search Space       Unified Presence SIP Trunk Profile         SIP Profile*       Not Selected         DTMF Signaling Method*       No Preference                                                                                                    | Presence Group*                                                                 | Standard Dresses group       |                                        |                   |  |  |
| SIP Trunk Security Profile*       Non Secure SIP Trunk Profile         Rerouting Calling Search Space       Not Selected         Out-Of-Dialog Refer Calling Search Space       Secure SIP Trunk Profile         SUBSCRIBE Calling Search Space       Unified Presence SIP Trunk Profile         SIP Profile*       Not Selected         DTMF Signaling Method*       No Preference                                                                                                    |                                                                                 | Standard Presence group      |                                        |                   |  |  |
| Rerouting Calling Search Space     Not Selected       Out-Of-Dialog Refer Calling Search Space     Non Secure SIP Trunk Profile       SUBSCRIBE Calling Search Space     Unified Presence SIP Trunk Profile       SIP Profile*     Not Selected       DTMF Signaling Method*     No Preference                                                                                                    | SIP Trunk Security Profile "                                                    | Non Secure SIP Trunk Profile |                                        |                   |  |  |
| Out-Of-Dialog Refer Calling Search Space     Scure SIP Trunk Profile       SUBSCRIBE Calling Search Space     Unified Presence SIP Trunk Profile       SIP Profile*     Not Selected        DTMF Signaling Method*     No Preference                                                                                                    | Rerouting Calling Search Space                                                  | Not Selected                 |                                        |                   |  |  |
| SUBSCRIBE Calling Search Space     Unified Presence SIP Trunk Profile       SIP Profile*     Not Selected        DTMF Signaling Method*     No Preference                                                                                                    | Out-Of-Dialog Refer Calling Search Space Secure SIP Trunk Profile - srto-client |                              |                                        |                   |  |  |
| SIP Profile* Not Selected  DTMF Signaling Method* No Preference                                                                                                    | SUBSCRIBE Calling Search Space Unified Presence SIP Trunk Profile               |                              |                                        |                   |  |  |
| DTMF Signaling Method* No Preference                                                                                                    | SIP Profile*                                                                    | Not Selected                 | •                                      | -                 |  |  |
| IND Preterence                                                                                                    | DTME Signaling Method*                                                          | No Profesence                |                                        | =                 |  |  |
|                                                                                                    | Strik Signaling Hactioa                                                         | NO FIEIEIEICE                | ▼                                      |                   |  |  |

Figure 25: Select a SIP Trunk Security Profile

Select a SIP Trunk Security Profile from the dropdown list.

| Cisco Unified CM<br>For Cisco Unified Communic | Administration<br>ations Solutions | Navigation Cisco Unified CM Administration - Go<br>ccmadmin   About   Logout |
|------------------------------------------------|------------------------------------|------------------------------------------------------------------------------|
| System - Call Routing - Media Resources        | s ▼ Voice Mail ▼ Device ▼          | Application  Very User Management  Bulk Administration                       |
| Help 🔻                                         |                                    |                                                                              |
| Trunk Configuration                            |                                    | Related Links: Back To Find/List 👻 Go                                        |
| Save                                           |                                    |                                                                              |
| Destination Address                            | 192.168.110.166                    |                                                                              |
| Destination Address is an SRV                  |                                    |                                                                              |
| Destination Port*                              | 5060                               |                                                                              |
| MTP Preferred Originating Codec*               | 711ulaw                            | <b>v</b>                                                                     |
| Presence Group*                                | Standard Presence group            | <b>•</b>                                                                     |
| SIP Trunk Security Profile*                    | Non Secure SIP Trunk Profile       | •                                                                            |
| Rerouting Calling Search Space                 | < None >                           | <b>•</b>                                                                     |
| Out-Of-Dialog Refer Calling Search Space       | < None >                           | •                                                                            |
| SUBSCRIBE Calling Search Space                 | < None >                           | ▼                                                                            |
| SIP Profile*                                   | Standard SIP Profile               |                                                                              |
| DTMF Signaling Method*                         | Not Selected                       |                                                                              |
|                                                | Standard SIP Prome                 |                                                                              |
| Save                                           |                                    |                                                                              |

Figure 26: Select a SIP Profile

- 1. Select a SIP Profile from the dropdown list.
- 2. Click Save.

## **Creating a Route Group and Assigning the SIP Trunk**

For High Availability. Skip this task if High Availability is not required.

For a single server installation, configure the Route Pattern SIP Trunk directly. Redundant installations require configuration of Route Groups and Route Lists.

The correct Distribution Algorithm is the Top Down method. Selecting the Circular method results in each stream being forwarded to a different recorder server, which is inefficient.

If there are 2 Recorders, configure 2 Voice Recording Profiles with two extensions 1111 and 2222. Route Patterns for these numbers will point to the Route List. The first route list will contain Route Group where Recorder1 will be the primary recorder and Recorder2, the secondary. The other route group will be configured in the opposite way:

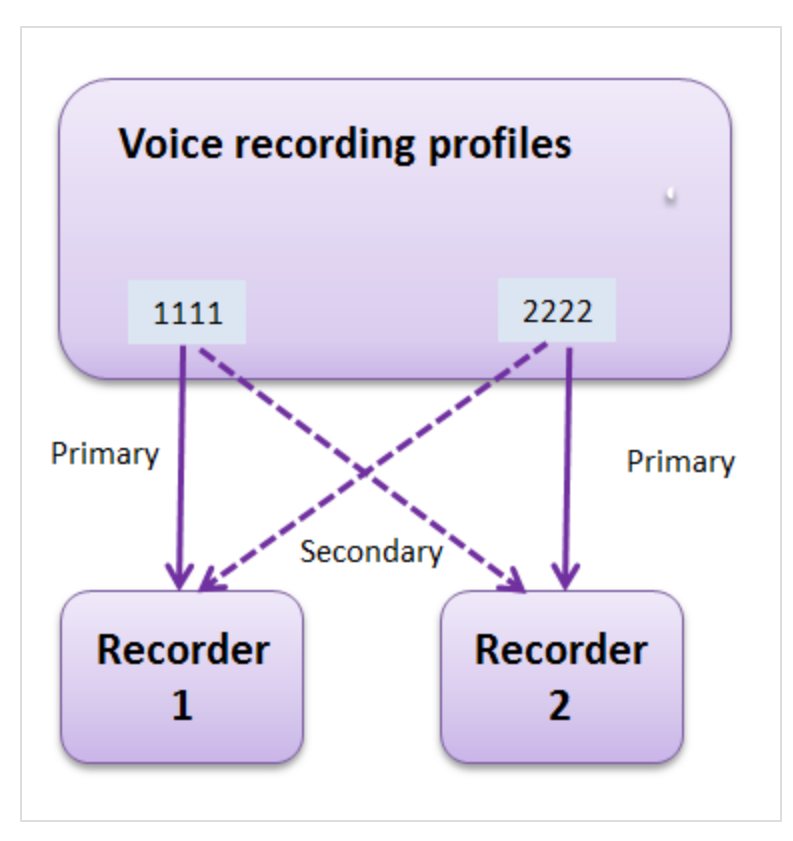

Figure 27: Showing Primary and Secondary Connections to Recorders

| Cisco Unified CM Administration Navigation Cisco Unified CM Administration - Go<br>For Cisco Unified Communications Solutions ccmadmin   About   Logout |                                      |               |                  |   |      |               |                                 |                                         |
|----------------------------------------------------------------------------------------------------|--------------------------------------|---------------|------------------|---|------|---------------|---------------------------------|-----------------------------------------|
| System 🔻                                                                                                    | Call Routing   Media Resources  Void |               |                  |   | oice | Mail 🔻 Device | <ul> <li>Application</li> </ul> | User Management 👻 Bulk Administration 👻 |
| Help 🔻                                                                                                    |                                      | AAR Group     |                  |   |      |               |                                 |                                         |
| Find and                                                                                                    |                                      | Dial Rules    |                  | ۲ | Gro  | oups          |                                 |                                         |
|                                                                                                    |                                      | Route Filter  |                  |   |      |               |                                 | _                                       |
|                                                                                                    |                                      | Route/Hunt    |                  | • |      | Route Group   |                                 |                                         |
| -Status                                                                                                    |                                      | SIP Route P   | Pattern          |   |      | Route List    |                                 |                                         |
| i 0 rec                                                                                                    |                                      | Class of Co   | ntrol            | • |      | Route Pattern |                                 |                                         |
|                                                                                                    |                                      | Intercom      |                  | • |      |               |                                 |                                         |
| Automa                                                                                                    |                                      | Client Matte  | r Codes          |   |      | Line Group    |                                 | Rows per Page 50 👻                      |
| Find Autor                                                                                                    |                                      | Forced Auth   | norization Codes |   |      | Hunt List     |                                 | Find Clear Filter 🔂 📼                   |
|                                                                                                    |                                      | Translation I | Pattern          |   |      | Hunt Pilot    |                                 | jons above.                             |
|                                                                                                    |                                      | Call Park     |                  |   | Г    |               |                                 |                                         |
|                                                                                                    |                                      | Directed Ca   | ll Park          |   | L    |               |                                 |                                         |
|                                                                                                    |                                      | Call Pickup   | Group            |   |      |               |                                 |                                         |
|                                                                                                    |                                      | Directory Nu  | umber            |   |      |               |                                 |                                         |
|                                                                                                    |                                      | Meet-Me Nu    | umber/Pattern    |   |      |               |                                 |                                         |
|                                                                                                    |                                      | Dial Plan Ins | staller          |   |      |               |                                 |                                         |
|                                                                                                    |                                      | Route Plan    | Report           |   |      |               |                                 |                                         |
|                                                                                                    |                                      | Transformat   | tion Pattern     | ۲ |      |               |                                 |                                         |
|                                                                                                    |                                      | Mobility Cor  | nfiguration      |   |      |               |                                 |                                         |

Figure 28: Select Route Group

Select Call Routing > Route/Hunt > Route Group.

| alada<br>cisco | Cisco Unified CM Administration<br>For Cisco Unified Communications Solutions | Navigation Cisco Unified CM Administration V Go<br>ccmadmin   About   Logout |
|----------------|-------------------------------------------------------------------------------|------------------------------------------------------------------------------|
| System -       | Call Routing  Media Resources  Voice Mail  Device                             | Application  Ver Management  Bulk Administration                             |
| Help 🔻         |                                                                               |                                                                              |
| Find and I     | List Route Groups                                                             |                                                                              |
| 🕂 Add N        | ew                                                                            |                                                                              |
|                |                                                                               |                                                                              |
| Route G        | roup                                                                          |                                                                              |
| Find Route     | Group where Route Group Name begins with 🔻                                    | Find Clear Filter 🕀 📼                                                        |
|                | No active query. Please enter your search c                                   | riteria using the options above.                                             |
| Add Nev        | N                                                                             |                                                                              |

Figure 29: Find and List Groups

| cisco Ear Cisco Unifi        | ied CM Administration                                       | Navigation Cisco Unified CM Administration - Go       |
|------------------------------|-------------------------------------------------------------|-------------------------------------------------------|
| For cisco onined             | Communications Solutions                                    | ccmadmin About Logout                                 |
| System  Call Routing  Me     | dia Resources ▼ Voice Mail ▼ Device ▼                       | Application ▼ User Management ▼ Bulk Administration ▼ |
| Help 🔻                       |                                                             |                                                       |
| Find and List Route Groups   |                                                             |                                                       |
| Add New Select All           | Clear All Delete Selected                                   |                                                       |
|                              |                                                             | A                                                     |
| Status                       |                                                             |                                                       |
| (i) 4 records found          |                                                             |                                                       |
|                              |                                                             |                                                       |
| Route Group (1 - 4 of 4)     |                                                             | Rows per Page 50 👻                                    |
|                              |                                                             |                                                       |
| Find Route Group where Route | Group Name begins with 👻                                    | Find Clear Filter 🕂 🚍                                 |
| Find Route Group where Route | Group Name begins with 👻                                    | Find Clear Filter                                     |
| Find Route Group where Route | e Group Name begins with                                    | Find Clear Filter 🕀 🚍                                 |
| Find Route Group where Route | e Group Name begins with  RG Analoque VG RG Genesys         | Find Clear Filter 🕀 📼                                 |
| Find Route Group where Route | RG Analogue VG<br>RG Genesys<br>RG REC GERZA                | Find Clear Filter 🖶 📼                                 |
| Find Route Group where Route | RG Analogue VG<br>RG Genesys<br>RG REC GERZA<br>RG REC ZOOM | Find Clear Filter 🖶 📼                                 |

Figure 30: Select the Route Group

Select the Route Group.

| ahaha Cisco Un             | ified CM Administration                 | Navigation Cisco Unified CM Administration 👻 G     | io |
|----------------------------|-----------------------------------------|----------------------------------------------------|----|
| For Cisco Unifi            | ied Communications Solutions            | ccmadmin About Logo                                | ut |
| System  Call Routing  I    | Media Resources 👻 Voice Mail 👻 Device 👻 | Application   User Management  Bulk Administration |    |
| Help 🔻                     |                                         |                                                    |    |
|                            |                                         |                                                    |    |
| Route Group Configuration  | on                                      | Related Links: Back To Find/List 🚽 G               | 0  |
| Save X Delete              | Add New                                 |                                                    |    |
| Status                     |                                         |                                                    | 4  |
|                            |                                         |                                                    |    |
| Update successful          |                                         |                                                    |    |
|                            |                                         |                                                    | -  |
| Route Group Information    | 1                                       |                                                    | ٦  |
| Route Group Name* RG       | _REC_GERZA                              |                                                    |    |
| Distribution Algorithm* To | p Down                                  | <b>▼</b>                                           |    |
|                            | -                                       |                                                    | Ξ  |
| Route Group Member Inf     | formation                               |                                                    | 7  |
|                            |                                         |                                                    |    |
| Find Devices to Add to I   | Route Group                             |                                                    |    |
| Device Name contains       |                                         | Find                                               |    |
| Available Devices** 19     | 2.168.1.3                               |                                                    |    |
| 19                         | 92.168.1.9                              | =                                                  |    |
|                            | JPS-SIP-Trunk                           |                                                    |    |
|                            | ocumentation_SIP_Trunk                  |                                                    |    |
| Dert(a)                    |                                         |                                                    |    |
|                            | one Available                           | Ŧ                                                  |    |
|                            | Add to Route Group                      |                                                    |    |
|                            |                                         |                                                    |    |
| Current Route Group Me     | embers                                  |                                                    |    |
| Selected Devices***        | REC_Trunk_etalon (All Ports)            | A                                                  |    |
| D                          | Oocumentation_SIP_Trunk (All Ports)     | ▼                                                  |    |
|                            |                                         | Reverse Order of Selected Devices                  |    |
|                            |                                         | Ŧ                                                  |    |
|                            | **                                      |                                                    | -  |
|                            |                                         |                                                    |    |

Figure 31: Route Group Confirmation

- 1. The Route Group Name displays.
- 2. Assign the SIP trunks to the Selected Devices.
- 3. Click Add to Route Group. The SIP trunk will appear in the Current Route Group Members list.
- 4. Click Save.

### **Creating a Route List and Assigning the SIP Trunk**

For High Availability. Skip this task High Availability is not required.

The Route List will contain only one Route Group which includes both primary and secondary Recorders (SIP trunk).

| cisco                                                                                           | Cisco Unified CM Adm<br>For Cisco Unified Communications                                     | inistration Naviga<br>Solutions                                                                                                    | tion Cisco Unified CM Administration - Go<br>ccmadmin   About   Logout                                                                                                    |
|-------------------------------------------------------------------------------------------------|----------------------------------------------------------------------------------------------|----------------------------------------------------------------------------------------------------|----------------------------------------------------------------------------------------------------|
| System ▼<br>Help ▼                                                                              | Call Routing  Media Resources  V AAR Group                                                   | ′oice Mail ▼ Device ▼ Application ▼                                                                                                    | User Management 👻 Bulk Administration 👻                                                                                                    |
|                                                                                                 | Dial Rules   Route Filter                                                                    |                                                                                                    |                                                                                                    |
|                                                                                                 | Route/Hunt                                                                                   | Route Group                                                                                                    |                                                                                                    |
| Cisc                                                                                            | SIP Route Pattern Class of Control                                                           | Route List<br>Route Pattern                                                                                                    |                                                                                                    |
| System                                                                                          | Intercom  Client Matter Codes Forced Authorization Codes Translation Pattern                 | Line Group<br>Hunt List<br>Hunt Pilot                                                                                                    |                                                                                                    |
| Copyright ©<br>All rights res<br>This product<br>Delivery of C<br>exporters, d<br>with applical | Call Park<br>Directed Call Park<br>Call Pickup Group<br>Directory Number                     | pject to United States and local country ly<br>third-party authority to import, export<br>mpliance with U.S. and local country la<br>to comply with U.S. and local laws, retu | laws governing import, export, transfer and use.<br>, distribute or use encryption. Importers,<br>vs. By using this product you agree to comply<br>um this product immediately. |
| A summary<br>If you requir                                                                      | Dial Plan Installer<br>Route Plan Report<br>Transformation Pattern<br>Mobility Configuration | products may be found at: <u>http://www</u><br>ending email to export@cisco.com.                                                                                              | .cisco.com/wwl/export/crypto/tool/stgrg.html.                                                                                                    |

Figure 32: Select Route List

Select Call Routing > Route/Hunt > Route List.

| cisco                                                                       | <b>Cisco U</b><br>For Cisco U | Inified CM /    | dministra      | tion     | Naviga        | ation Cisco Unified CM<br>ccmadm | I Administration 🚽<br>in   About | Go<br>Logout |
|-----------------------------------------------------------------------------|-------------------------------|-----------------|----------------|----------|---------------|----------------------------------|----------------------------------|--------------|
| System 🔻 🛛                                                                  | Call Routing 🔻                | Media Resources | ▼ Voice Mail ▼ | Device 🔻 | Application 👻 | User Management 🔻                | Bulk Administration              | 1 🔻          |
| Help 🔻                                                                      |                               |                 |                |          |               |                                  |                                  |              |
| Find and List Route Lists                                                   |                               |                 |                |          |               |                                  |                                  |              |
| Add Ner                                                                     | w                             |                 |                |          |               |                                  |                                  |              |
|                                                                             |                               |                 |                |          |               |                                  |                                  |              |
| Route Lis                                                                   | t                             |                 |                |          |               |                                  |                                  |              |
| Find Route I                                                                | List where N                  | ame 👻 begii     | ns with 🔻      |          | Find          | Clear Filter                     |                                  |              |
| No active query. Please enter your search criteria using the options above. |                               |                 |                |          |               |                                  |                                  |              |
| Add New                                                                     |                               |                 |                |          |               |                                  |                                  |              |

Figure 33: Find and List Route List

#### Click Find.

| cisco         | Cisco Unified C                                                       | M Administration          | <b>1</b> Naviga    | tion Cisco Unified CM Administration - Go<br>ccmadmin   About   Logout |  |  |  |  |  |
|---------------|-----------------------------------------------------------------------|---------------------------|--------------------|------------------------------------------------------------------------|--|--|--|--|--|
| System -      | Call Routing 🔻 Media Reso                                             | urces 🔻 Voice Mail 💌 Devi | ce 🔻 Application 👻 | User Management 👻 Bulk Administration 💌                                |  |  |  |  |  |
| Help 👻        |                                                                       |                           |                    |                                                                        |  |  |  |  |  |
| Find and      | Find and List Route Lists                                             |                           |                    |                                                                        |  |  |  |  |  |
| Add           | 🕂 Add New 🌐 Select All 🔛 Clear All 💥 Delete Selected 🌑 Reset Selected |                           |                    |                                                                        |  |  |  |  |  |
| _Status-      |                                                                       |                           |                    |                                                                        |  |  |  |  |  |
| <b>i</b> 4 re | ecords found                                                          |                           |                    |                                                                        |  |  |  |  |  |
|               |                                                                       |                           |                    |                                                                        |  |  |  |  |  |
| Route         | List (1 - 4 of 4)                                                     |                           |                    | Rows per Page 50 +                                                     |  |  |  |  |  |
| Find Rout     | te List where Name 🔻                                                  | begins with 🔻             | Find               | Clear Filter                                                           |  |  |  |  |  |
|               | Name <sup>▲</sup>                                                     | Description               | Enabled            | Status                                                                 |  |  |  |  |  |
|               | RL Analoque VG                                                        | RL_Analogue_VG            | true               | Registered with ucs70cucma                                             |  |  |  |  |  |
|               | RL Genesys                                                            | RL_Genesys                | true               | Registered with ucs70cucma                                             |  |  |  |  |  |
|               | RL REC GERZA                                                          |                           | true               | Registered with ucs70cucma                                             |  |  |  |  |  |
|               | RL REC ZOOM Recorder Route List true Registered with ucs70cucma       |                           |                    |                                                                        |  |  |  |  |  |
| Add Ne        | Add New Select All Clear All Delete Selected Reset Selected           |                           |                    |                                                                        |  |  |  |  |  |

Figure 34: Route List

Select the route.

| CISCO Unified CM Adr<br>For Cisco Unified Communication | ninistration<br>s Solutions | Navigation Cisco Unified CM Administration - Go<br>ccmadmin   About   Logout |  |  |  |  |
|---------------------------------------------------------|-----------------------------|------------------------------------------------------------------------------|--|--|--|--|
| System ▼ Call Routing ▼ Media Resources ▼<br>Help ▼     | Voice Mail ▼ Device ▼ Appl  | ication ▼ User Management ▼ Bulk Administration ▼                            |  |  |  |  |
| Route List Configuration                                |                             | Related Links: Back To Find/List 👻 Go                                        |  |  |  |  |
| Save 🗶 Delete 🗋 Copy 資 Reset                            | Add New                     |                                                                              |  |  |  |  |
| – Status                                                |                             |                                                                              |  |  |  |  |
| (i) Status: Ready                                       |                             |                                                                              |  |  |  |  |
| Route List Information                                  |                             |                                                                              |  |  |  |  |
| Name*                                                   | RL_REC_GERZA                |                                                                              |  |  |  |  |
| Description                                             | RL_REC_GERZA                |                                                                              |  |  |  |  |
| Cisco Unified Communications Manager Group*             | Default                     |                                                                              |  |  |  |  |
| Enable this Route List (change effective on S           | Save; no reset required)    |                                                                              |  |  |  |  |
| Route List Member Information                           |                             |                                                                              |  |  |  |  |
| Selected Groups** RG_REC_GERZA                          | ۸<br>۳                      | Add Route Group                                                              |  |  |  |  |
| <b>∼</b> ∧                                              |                             |                                                                              |  |  |  |  |
| Removed Groups***                                       | ~                           |                                                                              |  |  |  |  |

Figure 35: Route List Configuration

Click Add Route Group.

| Cisco Unified CM                                                                        | Administration<br>ations Solutions | Navigation Cisco Unified CM Administration 🚽 Go<br>ccmadmin   About   Logout |
|-----------------------------------------------------------------------------------------|------------------------------------|------------------------------------------------------------------------------|
| System ▼ Call Routing ▼ Media Resources<br>Help ▼                                       | ✓ Voice Mail ▼ Device ▼            | Application ▼ User Management ▼ Bulk Administration ▼                        |
| Route List Detail Configuration                                                         |                                    | Related Links: Back To Find/List 👻 Go                                        |
| Save                                                                                    |                                    |                                                                              |
| Status                                                                                  |                                    |                                                                              |
| (i) Status: Ready                                                                       |                                    |                                                                              |
| Route List Member Information                                                           |                                    |                                                                              |
| Route Group* RG_REC_ZOOM-[NON-QSI                                                       | G]                                 |                                                                              |
| Not Selected<br>Not Selected<br>Use Calling P<br>Standard Local Route Grou<br>VG_INON-O | p<br>stcl                          |                                                                              |
| Calling Party RG_Genesys-[NON-QSIG]                                                     | 510]                               | E                                                                            |
| RG_REC_ZOOM-[NON-QSI                                                                    | G]                                 |                                                                              |
|                                                                                         |                                    |                                                                              |
| Calling Party Number Type                                                               | Cisco CallManager                  | <b>▼</b>                                                                     |
| Calling Party Numbering Plan*                                                           | Cisco CallManager                  | <b>▼</b>                                                                     |
| Called Party Transformations                                                            |                                    |                                                                              |
| Discard Digits < None >                                                                 |                                    | <b>▼</b>                                                                     |
| Called Party Transform Mask                                                             |                                    |                                                                              |
| Prefix Digits (Outgoing Calls)                                                          |                                    |                                                                              |
| Called Party Number Type* Cisco Cal                                                     | Manager                            | <b>▼</b>                                                                     |
| Called Party Numbering Plan* Cisco Cal                                                  | Manager                            | <b>▼</b>                                                                     |

Figure 36: Route List Detail Configuration

- 1. Select the Route Group.
- 2. Click Save.

## **Creating a Route Pattern for the Recorder and Assigning the Route List**

The Route Pattern points to the Route List where redundancy is deployed, or it can point directly to the SIP Trunk.

| cisco                      | Cisco Unified CM Administration<br>For Cisco Unified Communications Solutions |              |                   |                                              | istration<br>utions                    | Naviga                 | ation Cisco U      | nified CM                      | 1 Admin<br>11n | istration<br>About | G0<br>Logout                             |          |
|----------------------------|-------------------------------------------------------------------------------|--------------|-------------------|----------------------------------------------|----------------------------------------|------------------------|--------------------|--------------------------------|----------------|--------------------|------------------------------------------|----------|
| System 🔻                   | Cal                                                                           | I Routing 🔻  | Media Resources 🔻 | V                                            | oice                                   | Mail 🔻 Device 🔻        | Application -      | User Manage                    | ment 🔻         | Bulk A             | dministratio                             | on 🔻     |
| Help 🔻                     |                                                                               | AAR Group    |                   |                                              |                                        |                        |                    |                                |                |                    |                                          |          |
|                            |                                                                               | Dial Rules   |                   | •                                            |                                        |                        |                    |                                |                |                    |                                          |          |
|                            |                                                                               | Route Filter |                   |                                              |                                        |                        |                    | _                              |                | _                  |                                          |          |
|                            |                                                                               | Route/Hunt   | :                 | ≁                                            |                                        | Route Group            |                    |                                |                |                    | 1. 1. 1. 1. 1. 1. 1. 1. 1. 1. 1. 1. 1. 1 | =4       |
| 0:                         |                                                                               | SIP Route F  | Pattern           |                                              |                                        | Route List             |                    |                                |                |                    | 1.                                       | 7 0      |
| Cisc                       |                                                                               | Class of Co  | ntrol             | •                                            |                                        | Route Pattern          |                    |                                |                | Ε.                 |                                          | 群 三 :    |
| System                     |                                                                               | Intercom     |                   | •                                            |                                        |                        |                    |                                |                |                    |                                          |          |
|                            | Client Matter Codes                                                           |              |                   |                                              | Line Group                             |                        |                    |                                | <b>H</b> .     |                    | -31                                      |          |
|                            |                                                                               | Forced Auth  | norization Codes  |                                              |                                        | Hunt List              |                    |                                |                | -                  | 1                                        |          |
|                            |                                                                               | Translation  | Pattern           |                                              |                                        | Hunt Pilot             |                    |                                |                |                    |                                          |          |
| Copyright ©                |                                                                               | Call Park    |                   |                                              | Г                                      |                        |                    |                                |                |                    |                                          |          |
| All rights res             |                                                                               | Directed Ca  | ll Park           |                                              |                                        |                        |                    |                                |                |                    |                                          |          |
| This product               |                                                                               | Call Pickup  | Group             |                                              | ojec                                   | ct to United States ar | nd local country   | laws governin<br>distribute or | g import       | t, expor           | t, transfer<br>Importer                  | and use. |
| exporters, d               |                                                                               | Directory Nu | umber             |                                              | mp                                     | pliance with U.S. and  | local country la   | ws. By using t                 | his prod       | uct you            | agree to c                               | omply    |
| with applicat              |                                                                               | Meet-Me Nu   | umber/Pattern     |                                              |                                        | comply with U.S. an    | d local laws, reti | urn this produ                 | ct imme        | diately.           |                                          |          |
| A summary<br>If you requir | Y<br>uir Dial Plan Installer<br>Route Plan Report<br>Transformation Pattern ▶ |              | pro-              | oducts may be found<br>ding email to export@ | l at: <u>http://www</u><br>@cisco.com. | .cisco.com/w           | wl/expor           | t/crypto                       | /tool/stgr     | <u>a.html</u> .    |                                          |          |
|                            |                                                                               |              |                   | -                                            |                                        |                        |                    |                                |                |                    |                                          |          |
|                            |                                                                               |              |                   |                                              |                                        |                        |                    |                                |                |                    |                                          |          |
|                            |                                                                               | Mobility Cor | nfiguration       |                                              |                                        |                        |                    |                                |                |                    |                                          |          |

Figure 37: Select Route Pattern

Select Call Routing > Route/Hunt > Route Pattern.

| cisco                                                                       | Cisco Un<br>For Cisco Uni | fied CM A       | dministra<br>ions Solutions | tion     | Naviga        | ation Cisco Unified CM | 1 Administration  | ✓ Go<br>Logout |
|-----------------------------------------------------------------------------|---------------------------|-----------------|-----------------------------|----------|---------------|------------------------|-------------------|----------------|
| System ▼<br>Help ▼                                                          | Call Routing 🔻            | Media Resources | ✓ Voice Mail ▼              | Device 🔻 | Application < | User Management 🔻      | Bulk Administrati | ion 🔻          |
| Find and List Route Patterns                                                |                           |                 |                             |          |               |                        |                   |                |
| Add Ne                                                                      | C Add New                 |                 |                             |          |               |                        |                   |                |
| Route Pa                                                                    | tterns                    |                 |                             |          |               |                        |                   |                |
| Find Route                                                                  | Patterns where            | Pattern         | ✓ begins with               | 1 🔻      |               | Find Clear F           | ilter 🔂 😑         |                |
| No active query. Please enter your search criteria using the options above. |                           |                 |                             |          |               |                        |                   |                |
| Add New                                                                     | 1                         |                 |                             |          |               |                        |                   |                |

Figure 38: Find and List Route Pattern

#### Click Add New.

| Cisco Unified CM Ad<br>For Cisco Unified Communication | ministration<br>ns Solutions | Navigation Cisco Unified CM Administration 🚽 Go<br>ccmadmin   About   Logout |  |  |  |  |  |
|--------------------------------------------------------|------------------------------|------------------------------------------------------------------------------|--|--|--|--|--|
| System   Call Routing   Media Resources                | Voice Mail                   | Application   User Management  Bulk Administration                           |  |  |  |  |  |
| Help 🔻                                                 |                              |                                                                              |  |  |  |  |  |
| Route Pattern Configuration                            |                              | Related Links: Back To Find/List 👻 Go                                        |  |  |  |  |  |
| Save                                                   |                              |                                                                              |  |  |  |  |  |
| _ Status                                               |                              |                                                                              |  |  |  |  |  |
| (i) Status: Ready                                      |                              | E                                                                            |  |  |  |  |  |
| Pattern Definition                                     |                              |                                                                              |  |  |  |  |  |
| Route Pattern *                                        | 9105                         |                                                                              |  |  |  |  |  |
| Route Partition                                        | < None >                     | •                                                                            |  |  |  |  |  |
| Description                                            |                              |                                                                              |  |  |  |  |  |
| Numbering Plan                                         | Not Selected                 | <b>v</b>                                                                     |  |  |  |  |  |
| Route Filter                                           | < None >                     | <b>v</b>                                                                     |  |  |  |  |  |
| MLPP Precedence*                                       | MLPP Precedence* Default -   |                                                                              |  |  |  |  |  |
| Resource Priority Namespace Network Domain             | < None >                     | •                                                                            |  |  |  |  |  |
| Gateway/Route List*                                    | RL_REC_GERZA                 | ✓ (Edit)                                                                     |  |  |  |  |  |
| Route Option                                           | Route this pattern           |                                                                              |  |  |  |  |  |
|                                                        |                              | *                                                                            |  |  |  |  |  |

Figure 39: Route Pattern Configuration

- 1. Enter the Route Pattern.
- 2. Select the Gateway/Route List.
- 3. Click Save.

### **Enabling the Phone Built-In Bridge (BIB) to** allow Recording

The Built-In Bridge can be activated on the Service Parameter level for all devices or can be activated phone by phone.

For an up-to-date list of all Cisco phones that support Active Recording see Unified CM Silent Monitoring Recording Supported Device Matrix.

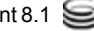

#### **Enabling Phone BIB for all devices**

This method is useful for recording all phones.

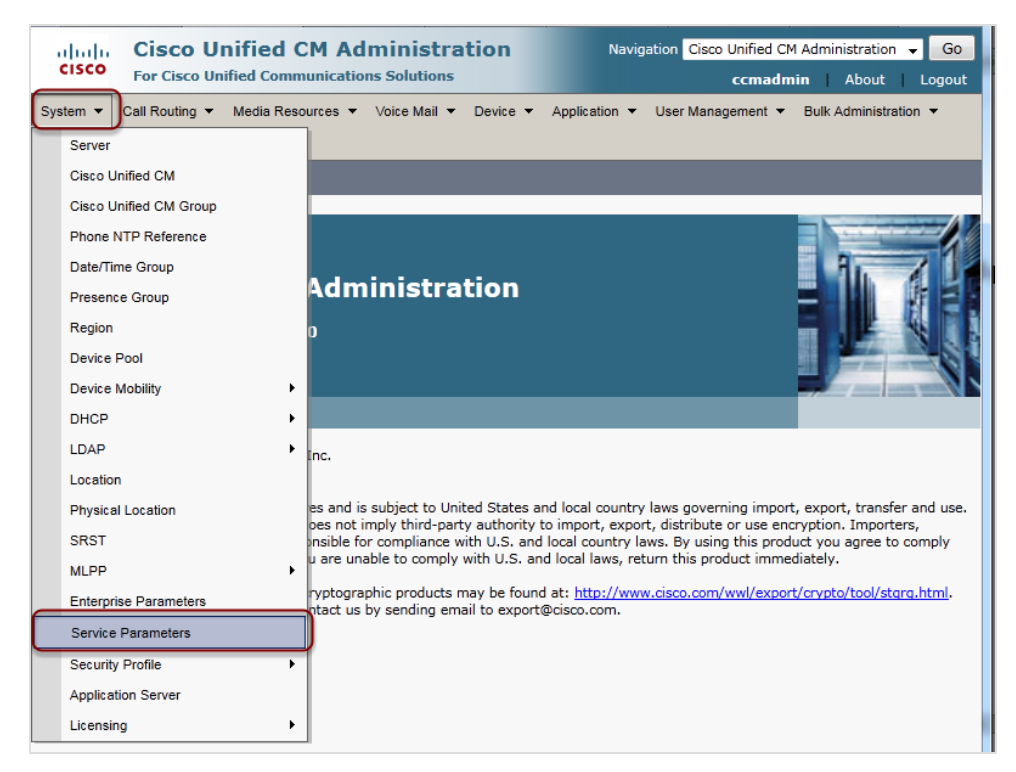

Figure 40: Select Service Parameters

Select System > Service Parameters.

| cisco Fo                   | isco Unified CM Administration<br>or Cisco Unified Communications Solutions                                                                                                    | Navigation Cisco Unified CM Administration V Go<br>ccmadmin About   Logout                        |
|----------------------------|----------------------------------------------------------------------------------------------------|---------------------------------------------------------------------------------------------------|
| System ▼ Call<br>Help ▼    | Routing ▼ Media Resources ▼ Voice Mail ▼ Device ▼                                                                                                    | <ul> <li>✓ Application ▼ User Management ▼ Bulk Administration ▼</li> </ul>                       |
| Service Paran              | neter Configuration                                                                                                    |                                                                                                   |
| Status<br>Status: R        | eady<br>and Service                                                                                                    |                                                                                                   |
| Server*                    | ucs70cucma (Active)                                                                                                    |                                                                                                   |
| Service*<br>All parameters | Not Selected        Not Selected     Cisco AMC Service (Active)     Cisco TIManager (Active)     Cisco CTL Provider (Active)     Cisco CallManager (Active)     Cisco CallManager Attendant Console Server (Inactive)     Cisco CallManager SNMP Service (Inactive)     Cisco CallManager SNMP Service (Inactive)     Cisco CallManager SNMP Service (Inactive)     Cisco CallManager SNMP Service (Inactive)     Cisco CallManager Attendant Console Server (Inactive)     Cisco DRF Master (Active)     Cisco DRF Master (Active)     Cisco DRF Master (Active)     Cisco Database Layer Monitor (Active)     Cisco Extension Mobility (Active)     Cisco IP Manager Assistant (Inactive)     Cisco Log Partition Monitoring Tool (Active)     Cisco Log Partition Monitoring Tool (Active)     Cisco Log Data Collector (Active) | <pre>in the Clusterwide group(s). this service.  modified to their original default values.</pre> |

Figure 41: Select Server and Services

Select the service Cisco CallManager (Active).

The Service Parameter Configuration screen opens. Scroll down to **Clusterwide Parameters (Device-Phone)**.

| Cisco Unified C<br>For Cisco Unified Comm                                     | M Administration              | Navigation Cisco Unified CM Administration - Go<br>ccmadmin   About   Logout |                                              |  |  |  |  |
|-------------------------------------------------------------------------------|-------------------------------|------------------------------------------------------------------------------|----------------------------------------------|--|--|--|--|
| System      Call Routing      Media Reso                                      | urces 🔻 Voice Mail 👻 Device 👻 | Application 🔻 User Man                                                       | agement 🔻 Bulk Administration 🔻              |  |  |  |  |
| Help 🔻                                                                        |                               |                                                                              |                                              |  |  |  |  |
| Service Parameter Configuration Related Links: Parameters for All Servers 🗸 🔽 |                               |                                                                              |                                              |  |  |  |  |
| 🔚 Save 🧬 Set to Default 🍕 Ad                                                  | dvanced                       |                                                                              |                                              |  |  |  |  |
| Clusterwide Parameters (Device                                                | - Phone)                      |                                                                              | · · · · · · · · · · · · · · · ·              |  |  |  |  |
| Always Use Prime Line *                                                       | False                         | -                                                                            | False                                        |  |  |  |  |
| Always Use Prime Line for Voice                                               | False                         | •                                                                            | False                                        |  |  |  |  |
| Message *                                                                     |                               |                                                                              |                                              |  |  |  |  |
| Builtin Bridge Enable *                                                       | On                            | -                                                                            | Off                                          |  |  |  |  |
| Device Mobility Mode *                                                        | Off                           |                                                                              | Off                                          |  |  |  |  |
| Auto Answer Timer *                                                           | On                            |                                                                              | <u>,                                    </u> |  |  |  |  |
| Extension Display on Cisco IP<br>Phone Model 7910 *                           | False                         | •                                                                            | False                                        |  |  |  |  |

Figure 42: Clusterwide Parameters Phone

Ensure that Builtin Bridge Enable is On.

#### **Enabling the Phone BIB Phone by Phone**

This second method is useful for adding amending phones or devices to be recorded. Or for where only a selected few phones are to be recorded. Enable recording for each line. A phone or device can have several numbers, each number must be configured separately.

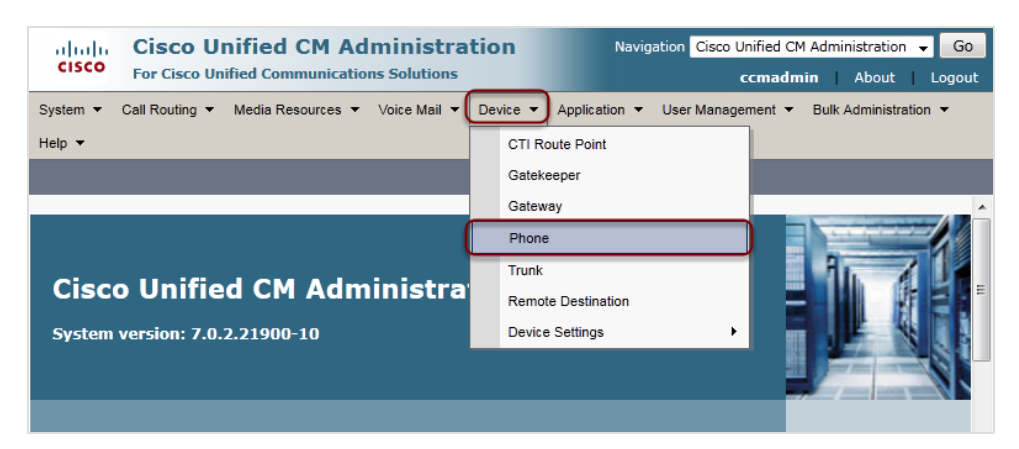

Figure 43: Select Phone

Select Device > Phone.

| cisco <sub>Fo</sub> | isco Unified CM Admin<br>r Cisco Unified Communications So                                                                                                    | Navigation         Cisco Unified CM Administration         Go           Jutions         ccmadmin         About         Logout                                                                                                    |
|---------------------|----------------------------------------------------------------------------------------------------|----------------------------------------------------------------------------------------------------|
| System ▼ Call       | Routing 🔻 Media Resources 🔻 Voice                                                                                                    | a Mail ▼ Device ▼ Application ▼ User Management ▼ Bulk Administration ▼                                                                                                    |
| Find and List F     | phones                                                                                                    | Related Links: Actively Logged In Device Report 👻 Go                                                                                                    |
| Phone               |                                                                                                    |                                                                                                    |
| Find Phone whe      | re Directory Number  Device Name Description                                                                                                    | begins with  2139 Find Clear Filter Find Clear Filter Find Clear Filter Filter |
| Add New             | Directory Number<br>Calling Search Space<br>Device Pool<br>Device Type<br>Call Pickup Group<br>LSC Status<br>Authentication String<br>Device Protocol<br>Security Profile<br>Common Device Configuration | e enter your search criteria using the options above.                                                                                                    |

Figure 44: Find Phone by Selected Parameter

Select a parameter from the **Find Phone where** dropdown, for example, select **Directory Number** and type in the number or just the first digits to select an individual phone.

| Cisco Unified CM Administration<br>For Cisco Unified Communications Solutions | Navigation Cisco Unified CM Administration 🚽 Go<br>ccmadmin   About   Logout                |  |  |  |  |  |  |  |  |
|-------------------------------------------------------------------------------|---------------------------------------------------------------------------------------------|--|--|--|--|--|--|--|--|
| System   Call Routing   Media Resources   Voice Mail   Device                 | ✓ Application ▼ User Management ▼ Bulk Administration ▼ Help ▼                              |  |  |  |  |  |  |  |  |
| Find and List Phones Related Links: Actively Logged In Device Report 👻 Go     |                                                                                             |  |  |  |  |  |  |  |  |
| 🕂 Add New 🏢 Select All 🔛 Clear All 💥 Delete Selected 🎱 Reset Selected         |                                                                                             |  |  |  |  |  |  |  |  |
| ┌ Status                                                                      |                                                                                             |  |  |  |  |  |  |  |  |
| 1 records found                                                               |                                                                                             |  |  |  |  |  |  |  |  |
| ⊂ Query Information —                                                         |                                                                                             |  |  |  |  |  |  |  |  |
| (i) Searching on Directory Number may show the same device name               | ne multiple times depending on the number of lines configured per device.                   |  |  |  |  |  |  |  |  |
| Phone (1 - 1 of 1)                                                            | Rows per Page 50 👻                                                                          |  |  |  |  |  |  |  |  |
| Find Phone where Directory Number - begins with                               | - 2139 Find Clear Filter                                                                    |  |  |  |  |  |  |  |  |
|                                                                               | Select item or enter search text 👻                                                          |  |  |  |  |  |  |  |  |
| Device Name(Line)     Description     Device     Pool     Extensio            | Partition Pertocol Status IP Address Copy Super<br>Copy                                     |  |  |  |  |  |  |  |  |
| Image: Sepont 319785BBF(1)         Auto         Default         2139          | SCCP Registered with <u>192.168.7.40</u> 🖪 📑<br>ucs70cucma                                  |  |  |  |  |  |  |  |  |
| Add New Select All Clear All Delete Selected Reser                            | Add New         Select All         Clear All         Delete Selected         Reset Selected |  |  |  |  |  |  |  |  |

Figure 45: Find Phone by Number

Double click the **Device Name (Line)**. The **Phone Configuration** Dialog opens.

| ahi    | In Cisco Unified CM Administra             | ation                          | Navigation Cisco Unified C                           | M Administration 👻 Go |  |  |  |  |  |  |
|--------|--------------------------------------------|--------------------------------|------------------------------------------------------|-----------------------|--|--|--|--|--|--|
| CIS    | For Cisco Unified Communications Solutions |                                | ccmadn                                               | nin About Logout      |  |  |  |  |  |  |
| System |                                            | Device - Application - Use     | r Management 🔻 Bulk Administration 👻 Help 👻          |                       |  |  |  |  |  |  |
| Phone  | Configuration                              |                                | Related Links: Back To Find/List                     | → Go                  |  |  |  |  |  |  |
| 🔒 s    | 🔜 Save 🗶 Delete 🗋 Copy 🎱 Reset 🕂 Add New   |                                |                                                      |                       |  |  |  |  |  |  |
|        | Modify Button Items                        | Product Type: Cisco 797        | 0                                                    | A                     |  |  |  |  |  |  |
| 1      | ems Line [1] - 2139 (no partition)         | Device Protocol: SCLP          |                                                      |                       |  |  |  |  |  |  |
| 2      | The Line [2] - Add a new DN                | Device Information             |                                                      |                       |  |  |  |  |  |  |
| 3      | Pro Add a new SD                           | Registration                   | Registered with Cisco Unified Communications Manager | r ucs70cucma          |  |  |  |  |  |  |
| ~      | Am <u>wood anew so</u>                     | IP Address                     | <u>192.168.7.40</u>                                  |                       |  |  |  |  |  |  |
| 4      | Can Add a new SD                           | MAC Address*                   | 001319785BBF                                         |                       |  |  |  |  |  |  |
| 5      | Can Add a new SD                           | Description                    | Auto 2139                                            |                       |  |  |  |  |  |  |
| 6      | Can Add a new SD                           | Device Pool*                   | Default -                                            | View Details          |  |  |  |  |  |  |
| 7      | Com Add a new SD                           | Common Device<br>Configuration | < None >                                             | View Details          |  |  |  |  |  |  |
| 8      | Can Add a new SD                           | Phone Button Template*         | Standard 7970 SCCP -                                 | -                     |  |  |  |  |  |  |
|        | Unassigned Associated Items                | Softkey Template               | < None >                                             | -                     |  |  |  |  |  |  |
| 9      | Ram Add a new SD                           | Common Phone Profile*          | Standard Common Phone Profile 🗸                      | -                     |  |  |  |  |  |  |
| 10     |                                            | Calling Search Space           | < None >                                             |                       |  |  |  |  |  |  |
| 10     | Add a new SORL                             | AAR Calling Search Space       | < None >                                             | 1                     |  |  |  |  |  |  |
| 11     | Add a new BLF SD                           | Media Resource Group List      | < None >                                             | 1                     |  |  |  |  |  |  |
| 12     | ans Add a new BLF Directed Call Park       | User Hold MOH Audio Source     | < None >                                             | j .                   |  |  |  |  |  |  |
| 13     | CallBack                                   | Network Hold MOH Audio         | < None >                                             | -                     |  |  |  |  |  |  |
| 14     | Call Park                                  | Source                         |                                                      | _                     |  |  |  |  |  |  |
| 15     | Call Pickup                                | Location                       | Hub_None +                                           | -                     |  |  |  |  |  |  |
| 16     | Conference List                            | AAR Group                      | < None >                                             |                       |  |  |  |  |  |  |
| 17     | Conference                                 | User Locale                    | < None >                                             |                       |  |  |  |  |  |  |
| 18     | Do Not Disturb                             | Network Locale                 | < None >                                             | <u> </u>              |  |  |  |  |  |  |
| 19     | End Call                                   | Built In Bridge*               | On                                                   |                       |  |  |  |  |  |  |
| 20     | Forward All                                | Privacy*                       | < None >                                             |                       |  |  |  |  |  |  |
| 21     | Group Call Pickup                          | Davias Mahility Mada*          | On                                                   |                       |  |  |  |  |  |  |
| ×      |                                            |                                | Default                                              | 1024x866              |  |  |  |  |  |  |

Figure 46: Enable BIB in Phone Configuration

1. Set the Built In Bridge to On.

2. Click Save.

### **Increasing the SIP Expires Timer**

Select System > Service Parameters as in the previous step and scroll down to Clusterwide Parameters (Devices - SIP).

| Cisco Unified C<br>For Cisco Unified Comm | M Administration              | Navigation Cisco Uni       | fied CM Administration → Go<br>madmin   About   Logou | o<br>ut |
|-------------------------------------------|-------------------------------|----------------------------|-------------------------------------------------------|---------|
| System      Call Routing      Media Reso  | urces 🔻 Voice Mail 💌 Device 💌 | Application 🝷 User Managem | ent 👻 Bulk Administration 💌                           |         |
| Help 👻                                    |                               |                            |                                                       |         |
| Service Parameter Configuration           |                               | Related Links: Param       | eters for All Servers 👻 Go                            | ,       |
| 🔚 Save 🧬 Set to Default 🍕 Ad              | lvanced                       |                            |                                                       |         |
| · · · · · · · · · · · · · · · · · · ·     |                               | •                          |                                                       | •       |
| Clusterwide Parameters (Device            | - SIP)                        |                            |                                                       |         |
| Retry Count for SIP Bye *                 | 10                            | 10                         |                                                       |         |
| Retry Count for SIP Cancel *              | 10                            | 10                         |                                                       |         |
| Retry Count for SIP Invite *              | 3                             | 6                          |                                                       |         |
| Retry Count for SIP PRACK *               | 6                             | 6                          |                                                       |         |
| Retry Count for SIP Rel1XX *              | 10                            | 10                         |                                                       |         |
| Retry Count for SIP Publish *             | 6                             | 6                          |                                                       |         |
| Retry Count for SIP Response *            | 6                             |                            |                                                       |         |
| SIP Connect Timer *                       | 100                           |                            |                                                       |         |
| SIP Disconnect Timer *                    | 500                           | 500                        |                                                       |         |
| SIP Expires Timer *                       | 180000                        | 180                        | 000                                                   |         |
| SIP PRACK Timer *                         | 500                           | 500                        |                                                       | -       |

Figure 47: Increase SIP Expires Timer

Increase the **SIP Expires Timer** to 172800 (48 hrs) to prevent recordings of calls using SIP from being terminated before the call has ended.

#### **Resetting the Trunk**

To complete the changes, reset the trunk.

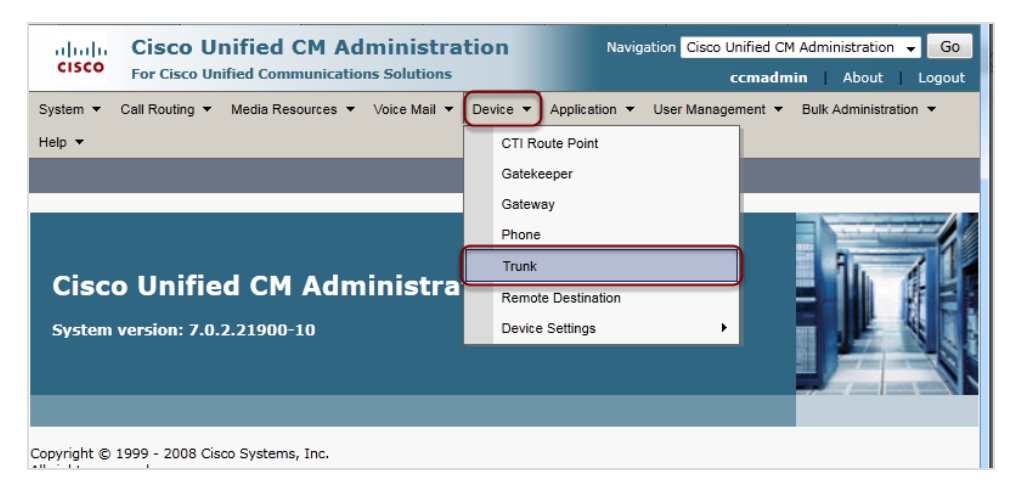

Figure 48: Select Trunk

#### Select Device > Trunk.

| cisco                                                                       | Cisco Unified CM Administration       Navigation       Cisco Unified CM Administration       Go         For Cisco Unified Communications Solutions       ccmadmin       About       Logout |  |  |  |  |
|-----------------------------------------------------------------------------|----------------------------------------------------------------------------------------------------|--|--|--|--|
| System 🔻                                                                    | Call Routing   Media Resources  Voice Mail  Device  Application  User Management  Bulk Administration                                                                                      |  |  |  |  |
| Help 🔻                                                                      |                                                                                                    |  |  |  |  |
| Find and L                                                                  | List Trunks                                                                                                    |  |  |  |  |
| Add Ne                                                                      | lew                                                                                                    |  |  |  |  |
|                                                                             |                                                                                                    |  |  |  |  |
| Trunks                                                                      |                                                                                                    |  |  |  |  |
| Find Trunk                                                                  | ss where Device Name                                                                                                    |  |  |  |  |
| No active query. Please enter your search criteria using the options above. |                                                                                                    |  |  |  |  |
| Add New                                                                     | α l                                                                                                    |  |  |  |  |
|                                                                             |                                                                                                    |  |  |  |  |

Figure 49: Find and List Trunks 2

Use Find and List Trunk to find the Trunks.

| cisco                              | Cisco Unified CM           | 1 Administ           | r <b>atio</b>              | ו              | Navig            | ation Cisco | o Unified CM Admin | istration<br>About | G0<br>Logout    |
|------------------------------------|----------------------------|----------------------|----------------------------|----------------|------------------|-------------|--------------------|--------------------|-----------------|
| System 🔻                           | Call Routing  Media Resour | ces 🔻 Voice Mail     | <ul> <li>Devi</li> </ul>   | ce 🔻 Appli     | cation 🔻         | User Mana   | agement 🔻 Bulk A   | dministratio       | on 🔻            |
| Help 🔻                             |                            |                      |                            |                |                  |             |                    |                    |                 |
| Find and I                         | List Trunks                |                      |                            |                |                  |             |                    |                    |                 |
| Add N                              | lew Select All Clea        | r All 🙀 Delete S     | elected                    | Reset          | Selected         |             |                    |                    |                 |
| Trunks                             | (1 - 1 of 1)               |                      |                            |                |                  |             | Rows per           | Page 50            | •               |
| Find Trunk                         | s where Device Name        | ✓ begins w           | vith 👻                     | Documenta      | tion             | Find        | Clear Filter       | +                  |                 |
| Select item or enter search text 👻 |                            |                      |                            |                |                  |             |                    |                    |                 |
|                                    | Name <sup>▲</sup>          | Description          | Calling<br>Search<br>Space | Device<br>Pool | Route<br>Pattern | Partition   | Route Group        | Priority           | Trunk ⊟<br>Type |
| 🗵 🚆                                | Documentation SIP Trunk    | For<br>Documentation |                            | DP iLBC        |                  |             | RG REC GERZA       | 2                  | SIP             |
|                                    |                            | purposes             |                            |                |                  |             |                    |                    |                 |

Figure 50: Reset Trunk

- 1. Select the Trunk.
- 2. Click Reset Selected.

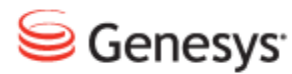

Chapter

# Setting up Genesys Configuration Server and Tservers for Call Recording

Genesys Configuration Server and T-servers must be configured to enable Call Recording to communicate with the system. Upload and enable the Genesys Integration Module application template and create a new user account for Call Recording in both the primary and backup servers.

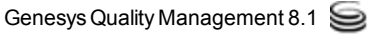

## Adding the Call Recording Application to the Configuration Manager

Open Genesys Configuration Manager. Navigate to Start menu > All Programs > Genesys Solutions > Framework > Configuration Manager > Start Configuration Manager.

- 1. Open **Configuration > Environment > Application Templates** in tree view.
- 2. Install the application template provided with the Call Recording integration module by clicking the context menu in Application Templates and selecting Import Application Template. Then locate the file CallREC-GenesysIntegrationModule.adp and open it. By default this is in /opt/callrec/etc on the Call Recording server.
- 3. Create a new application based on this template. From the Context or File menu, go to **Environment > Application** and select **New > Application**.
- 4. Select Call Recording Genesys Integration Module and click OK (twice).

## Adding a New Person to the Configuration Manager

The Integration Module requires a configured Person for authorization when connecting to the T-Server and Configuration Server. The same account can be used for both T-Server and Configuration Server connections. If two separate accounts are required do so by repeating this step.

Go to **Resources > Person**.

| 🧏 New Person () [gen     | 76pri:2200] Properties   |
|--------------------------|--------------------------|
| General Ranks Mem        | ber Of Annex             |
| Eirst:                   | <b></b>                  |
| Last                     | callrec                  |
|                          |                          |
| Employee ID:             | callrec                  |
| E-Mail:                  | <b>•</b>                 |
| Internal Authentication  | ·                        |
| User Name:               | callrec 💌                |
| Enter Password:          | ******                   |
| Re-enter Password:       | ******                   |
| – External Authenticatio | n                        |
| External User ID:        | <b></b>                  |
|                          | State Enabled 🗌 Is Agent |
|                          | Cancel Apply Help        |

Figure 51: Adding a New Person in Genesys Configuration Manager

1. Add a New Person.

Type at least, Last Name, Employee ID, User Name, and Password. Select the State Enabled checkbox and ensure that the Is Agent checkbox is not selected.

2. Add the Access Group membership in the Member Of tab.

#### Important:

The person that Call Recording uses for authentication must only have permission to "see" Agent DNs that will be recorded.

It may be useful to limit the number of observed DNs and thus decrease the number of processed events (only the DNs that are interesting will be observed), so the system load can be lowered. To achieve this goal, one possible approach is to make the person a member of the 'Users' group and block access to all sub trees in the SWITCH directory except for the SWITCH\DNs directory which is mandatory for successful events processing.

In certain installations it may be necessary to add the person to additional groups in order to see Agents DNs.

3. Click **OK** to save the new person.

### **Prerequisites for Network Infrastructure**

Genesys 7.5, 7.6, 8.0, and 8.1 T-Server are supported.

The Genesys T-Server (SIP server) must have the configuration option rtp-infopassword set.

For Genesys 7.6 T-Server, this option is located in the Configuration Manager: Configuration > Environment > Applications >T-Server\_Switch, on the Options tab.

#### Important:

If the rtp-info-password option is not configured, or the passwords do not match, the Genesys Driver cannot receive any information about call RTP streams, which effectively disables the recording capabilities of QM.

| 🛃 Configuration Manager - default default (default), Server gen76pri v. 7.6.000.06 on port 2200                                            |                                                                                                    |                                                                                                    |                                                                                                    |                          |  |
|----------------------------------------------------------------------------------------------------|----------------------------------------------------------------------------------------------------|----------------------------------------------------------------------------------------------------|----------------------------------------------------------------------------------------------------|--------------------------|--|
| File Edit View Tools Help                                                                                                    |                                                                                                    |                                                                                                    |                                                                                                    |                          |  |
|                                                                                                    | 🖸 🏂 🔏 🛅 🔰                                                                                                    | 🗙 🔜 • 🗋                                                                                                    | • 💷 • 💝 🔎                                                                                                    |                          |  |
| All Folders                                                                                                    | Contents of '/Configuration/Environmer                                                                                                    | nt/Applications'                                                                                                    | T-Server Switch Jaen 76 pri: 2200] Properties                                                                                                    | ×                        |  |
| Configuration  Configuration  Alarm Conditions  Application Templates  Applications  Solutions  Switching Offices  Resources  Do abla adda | Name Enter text here Enter text here Genesys_Desktop Alarm Script Primary CalREC GIM T-Server_Switch T-Server_SwitchBackup StatServer Solution Control Interface Message Server Routing Solution_IRDesigner ITCUtility DB Server Confserv-backup Confserv-backup Confserv default T-Server_Switt Application Listening Ports Application Routing Server Options Annex | Type There text F<br>Third Party<br>Third Party<br>Third Party<br>Third Party<br>Third Party<br>T-Server<br>Stat Server<br>Solution Cor<br>Solution Cor<br>Solutio | General Switches Server Info<br>Connections Options Annex Security<br>TServer Value<br>Enter text here Inter text here<br>by review-expired "20"<br>by review-expired "20"<br>"100"<br>by review-expired "20"<br>"100"<br>by review-expired "20"<br>"100"<br>by review-expired "20"<br>"100"<br>by review-expired "20"<br>"100"<br>by review-expired "20"<br>"100"<br>by review-expired "20"<br>"100"<br>by review-expired "20"<br>"100"<br>"100"<br>by review-expired "20"<br>"100"<br>"100"<br>by review-expired "20"<br>"100"<br>"100"<br>by review-expired "100"<br>"10"<br>by sign-parsword "callec"<br>"10"<br>by sign-paddress "10"<br>"10"<br>by sign-call-id-in-tevent "10"<br>by sign-call-id-in-tevent "10"<br>OK Cancel Apply<br>ory C:\Program Files\GCTI\SIP Server | Start Info<br>Dependency |  |
| 20 object(s)                                                                                                    |                                                                                                    |                                                                                                    | J                                                                                                    | ON line 🥃 🥼              |  |

Figure 52: Configuring rtp-info-password in Genesys 7.6 T-Server

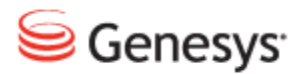

Chapter

## 8

## Installing the OS and Installation Files

Only use this document if implementing GQM 8.1.51 or above. Previous versions of GQM require an earlier version of the operating system. Installation procedures differ significantly between versions.

The Operating System (OS) used for Genesys Quality Management 8.1.500 and above is RedHat Enterprise Linux 6.2, 32-bit version. After you have installed the OS according to your requirements, the RPMs and setup files required for GQM installation need to be copied to the server from the GQM ISO/DVD, and any RPM dependency issues resolved before GQM installation and setup can begin. For this reason, access is also required to the RHEL distribution file repository, ISO or DVD during the installation process.

See <u>Installing GQM Packages for RHEL</u> for a description of the typical package installation procedure on RHEL.

Do not use earlier versions of RedHat Enterprise Linux.

This chapter contains the following sections:

Pre-installation Check

**Domain Naming Conventions** 

Installation Media

Verifying ISO file integrity

Automated OS Installation

**Operating System Requirements** 

Installing Red Hat Enterprise Linux

Next Steps

#### **Pre-installation Check**

Prior to installation of OS and Genesys GQM please check for the following conditions:

- There is at least 25GB of free space on the storage device.
- The system time and date are set to the UTC time zone and NTP (Network Time Server) synchronization is enabled. Only use a different configuration if required by the network administrator.

Integration of Call Recording with the Genesys CIM requires further configuration after installation is complete; please ensure that you have read <u>Integrating Genesys CIM with Call Recording</u> in the Appendix before proceeding with the installation.
## **Domain Naming Conventions**

Ensure that any domain name conforms to the <u>international RFC 1034 standard</u> on domain names and the DNS system:

The labels must follow the rules for ARPANET host names. They must start with a letter, end with a letter or digit, and have as interior characters only letters, digits, and hyphen. There are also some restrictions on the length. Labels must be 63 characters or less.

[RFC 1034 section 3.5: Preferred name syntax]

### **Installation Media**

The installation media set consists of the following item:

- · Genesys GQM ISO image file
- ISO checksum files for ISO integrity checks

Genesys GQM is delivered as a single ISO image file or DVD.

#### Important:

The ISO image file is too large for a CD therefore only DVDs can be used.

The ISO image file contains the complete installation of the Genesys GQM 8.1.5x recording system as well as optional plug-ins and components. The ISO can be mounted and then used in place of an installation disc.

Download the .iso file along with the .md5 and .shal checksum files. Once the files download completely check the ISO against either the .md5 or .shal hash files before using it for installation.

## **Verifying ISO file integrity**

Verify the integrity of all downloaded ISO image files. Use the MD5 checksum provided together with the ISO download file. Download WinMD5Sum and install it according to the manufacturer's instructions from:

http://www.nullriver.com/products/WinMD5Sum

The MD5 verification procedure using WinMD5Sum for a GQM ISO file is as follows:

| File Name   | _                                             | About     |
|-------------|-----------------------------------------------|-----------|
| C:\Users\mo | hrling\Desktop\Install 4.8.1\zqm-4.8.1-316.i: |           |
| MD5 Sum     |                                               |           |
| 00a34f6734d | :517c112e5e4089134fd7c                        | Calculate |
| Compare     |                                               | Compare   |
| 00a34f6734d | :517c112e5e4089134fd7c                        | Exit      |
|             |                                               |           |
|             |                                               | ×         |
| _           |                                               |           |
|             | MD5 Check Sums are the same.                  |           |

Figure 53: MD5 Checksums are the Same

- 1. Click ... to browse for the downloaded ISO image file.
- 2. The MD5 Sum field checksum appears.

Open the gqm-x.x.x-xxx. iso.md5 file using a text editor, copy the number from the text file and paste into the **Compare** field. The checksum is 32 characters long.

3. Click Compare.

4. If the checksums are the same the confirmation dialog displays.

## **Automated OS Installation**

When a custom installation of RHEL is required on multiple servers, such as in a lab or large-scale deployment scenario, automating OS installation using a kickstart file on a USB flash drive is recommended.

The kickstart file contains answers to all prompts that would appear during a typical installation. The GQM ISO or installation media includes a sample kickstart file for use in this way.

To prepare a USB flash drive for use in OS installation, perform the following steps:

#### Format the USB Flash Drive

Formatting the flash drive removes all existing data. Format the drive on both Linux and Windows systems:

#### Linux

- Connect or insert the USB flash drive.
- Find out what block device is associated with it:

```
#~ dmesg | tail
...
[44800.285937] sd 7:0:0:0: [sdb] Attached SCSI removable disk
#~ fdisk -1 /dev/sdb
...
/dev/sdb1 2048 1050623 524288 b W95 FAT32
#~ mkfs.ext2 /dev/sdb1
#~ mount /dev/sdb1 /mnt/usb
```

#### Windows

- Connect or insert the USB flash drive.
- In Windows Explorer, right-click on the USB flash drive and select Format....
- Select the FAT filesystem type.

#### Acquire the Kickstart Config File

The file is located on GQM media, with the name ksminimal.cfg, in the root folder.

#### Linux

- Insert or attach the GQM media.
- Enter the following commands:

```
#~ mount /dev/cdrom /media/cdrom
#~ cp /media/cdrom/ksminimal.cfg /mnt/usb
```

#### Windows

- Insert or attach the GQM media.
- Open the media using Windows Explorer.
- Copy the ksminimal.cfg file to the USB flash drive.

#### Disconnect the USB Flash Drive from the Computer.

Linux

• Enter the following command:

#~ umount /mnt/usb

#### Windows

• Using Windows Explorer, right-click on the USB flash drive icon in the status bar and select **Safely remove USB device**.

#### Use the USB Flash Drive during Boot

- Connect or insert the USB flash drive into the server.
- Boot the RHEL GQM installation media.
- On the boot screen, press the TAB key to modify boot options.
- Add the following command into the text box that appears:

ks=hd:sdb1:/ksminimal.cfg

[Note that the USB flash drive may be recognized as a different device such as sd??]

- The installation will now continue.
- After the final reboot, continue with the installation using GQM meta packages as described in the Implementation Guide.

## **Operating System Requirements**

GQM installation requires a server on which the following operating system must be installed:

 RedHat Enterprise Linux version 6.2, 32-bit commercial license. Installation files (disc / ISO) and RHEL license need to be provided by the administrator.

#### Important:

Genesys GQM requires a specific release of the operating system. Using another version of the operating system is not recommended and may lead to installation failure since GQM expects exact matches for package names and configuration files.

### **Installing Red Hat Enterprise Linux**

This document does not cover the installation of RedHat Enterprise Linux (RHEL) in detail, but please review the following notes on RHEL installation:

- GQM only supports the RHEL 6.2 32 bit version of the OS.
- The default server package install ('Basic') is adequate for single server GQM implementations. For multi-server scenarios, it will be necessary to optimize the server configuration based on the role of each server. OS package optimization is outside the scope of this document.
- After RHEL installation, ensure that standard OS functionality such as connectivity and networking works correctly before attempting to install and configure GQM.
- The next section will explain how to install GQM installation packages on your RHEL server.

#### Installing GQM Packages for RHEL

1. Mount the GQM installation media and copy over the required RPM setup files.

```
mkdir -p /media/cdrom/
mount /dev/cdrom /media/cdrom/
cp /media/cdrom/GQM_Suite/RPMS/qm-meta-os*.rpm /tmp/
cp /media/cdrom/rhel.repo /etc/yum.repos.d/
umount /media/cdrom/
```

2. Mount the RHEL 6.2 installation media and install the local RPM repository and dependencies.

```
mount /dev/cdrom /media/cdrom/
yum localinstall --nogpgcheck -y /tmp/qm-meta-os*.rpm
```

If there are any dependency problems when running the yum localinstall command, there will be messages stating which packages are involved; these will need to be removed. Note that the Open JDK package (for example, java-1.6.0-openjdk) often causes dependency issues and can safely be removed.

Remove the affected packages using the yum remove command first, for example, yum remove java-1.6.0-openjdk, then enter again the yum localinstall command again as before. Repeat this procedure until the command is successful.

3. You must now ensure that the following packages are uninstalled: gcj, and java-1.4.2-compat, then unmount the RHEL installation media.

```
yum remove gcj java-1.4.2-gcj-compat --disablerepo=qm
umount /media/cdrom/
```

#### 4. Mount the GQM media again and install GQM from the RPM package.

```
mount /dev/cdrom /media/cdrom/
cd /media/cdrom
yum clean all
yum makecache --disablerepo=rhel
yum install -y qm-meta --disablerepo=rhel --nogpgcheck
cd -
umount /media/cdrom/
```

#### Important:

Be aware that the /etc/yum.repos.d/rhel.repo RHEL repository file is being modified during the installation process.

## **Next Steps**

After successfully installing the Operating System, the server is ready for installation and configuration of GQM.

GQM installation must be performed by a certified ZOOM Certified Implementation Engineer. The complete procedure is covered in the *Implementation Guide* document.

#### Chapter 8 Installing the OS and Installation Files

## **GQM Port Usage Guide**

The single server installation uses the following ports:

| Port Number    | ТСР          | UDP          | Use                                              |
|----------------|--------------|--------------|--------------------------------------------------|
| 22             | $\checkmark$ |              | SSH – distant access                             |
| 80             | $\checkmark$ |              | GUI – http (internally redirected to port 8080)  |
| 111            | $\checkmark$ | $\checkmark$ | NFS (for replay synchro)                         |
| 389            | $\checkmark$ |              | LDAP                                             |
| 443            | $\checkmark$ |              | GUI – https (internally redirected to port 8443) |
| 2049           | $\checkmark$ | $\checkmark$ | NFS (for replay synchro)                         |
| 4001 - 4004    | $\checkmark$ | $\checkmark$ | NFS (for replay synchro)                         |
| 5060           | $\checkmark$ | $\checkmark$ | SLR default SIP port                             |
| 5432           | $\checkmark$ |              | PostgreSQL (for replay synchro)                  |
| 7003           | $\checkmark$ |              | Screen Capture Server (also TLS)                 |
| 8080           | $\checkmark$ |              | GUI – http (see port 80)                         |
| 8443           | $\checkmark$ |              | GUI – https (see port 443)                       |
| 16384 - 17183. |              | $\checkmark$ | RTP streams to SLR                               |
| 30100          | $\checkmark$ |              | Skinny sniffer                                   |
| 30200          | $\checkmark$ |              | SIP sniffer                                      |
| 30300          | $\checkmark$ |              | JTAPI sniffer                                    |
| 30350          | $\checkmark$ |              | MSR SLR sniffer                                  |

| Port Number   | ТСР          | UDP          | Use                                               |
|---------------|--------------|--------------|---------------------------------------------------|
| 30400         | $\checkmark$ |              | Default RMI port                                  |
| 30401         | $\checkmark$ |              | Key Manager                                       |
| 30500         | $\checkmark$ |              | Configuration service (allow it for Live Monitor) |
| 30501         | $\checkmark$ |              | Configuration service (allow it for Live Monitor) |
| 30600         | $\checkmark$ |              | Core (allow it for Live Monitor)                  |
| 30601         | $\checkmark$ |              | Core (allow it for Live Monitor)                  |
| 37000 - 37100 |              | $\checkmark$ | Datagrams ports (allow it for Live Monitor)       |

Table 1: Single Server Port Usage Guide

#### Genesys default ports for MSR/EPR/GIM

| Port Number | ТСР          | UDP | Use                           |
|-------------|--------------|-----|-------------------------------|
| 2020        | $\checkmark$ |     | Genesys Configuration Service |
| 3000        | $\checkmark$ |     | T-Server communication        |

Table 2: Genesys Default Ports for MSR/EPR/GIM

RMI communications between modules uses random ports from range: 1024 – 65535 (TCP).

#### Important:

Do not change **Port** settings directly in configurations files without consulting Genesys Support. Change these settings through the Admin User Interface. Ensure that there is a backup of all configuration files before changing port numbers.

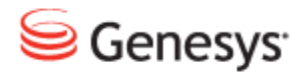

Chapter

# **10** Request Technical Support

#### **Technical Support from VARs**

If you have purchased support from a value-added reseller (VAR), contact the VAR for technical support.

#### **Technical Support from Genesys**

If you have purchased support directly from Genesys, please contact http://genesyslab.com/support/contact Genesys Technical Support.

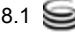

#### Chapter 10 Request Technical Support

# Integrating Genesys CIM with GQM

Genesys Customer Interaction Management (CIM) platform supports several underlying PBXs. Call Recording supports the following PBXs for call recording and contact center integration:

- · Genesys contact center with Genesys SIP Server
- Genesys contact center with Cisco Unified Communications Manager

Three Call Recording services are available for Genesys integration: GIM, EPR and MSR. All three provide the same data.

This chapter contains the following sections:

<u>MSR Integration</u> <u>Genesys Enhanced Passive Recording (EPR)</u> <u>Genesys Integration Module</u> <u>Genesys CIM to Call Recording information exchange</u> <u>Basic Call-related data</u> <u>Call-related User Data</u> <u>Agent Configuration Data</u> Notification of Recording

## **MSR Integration**

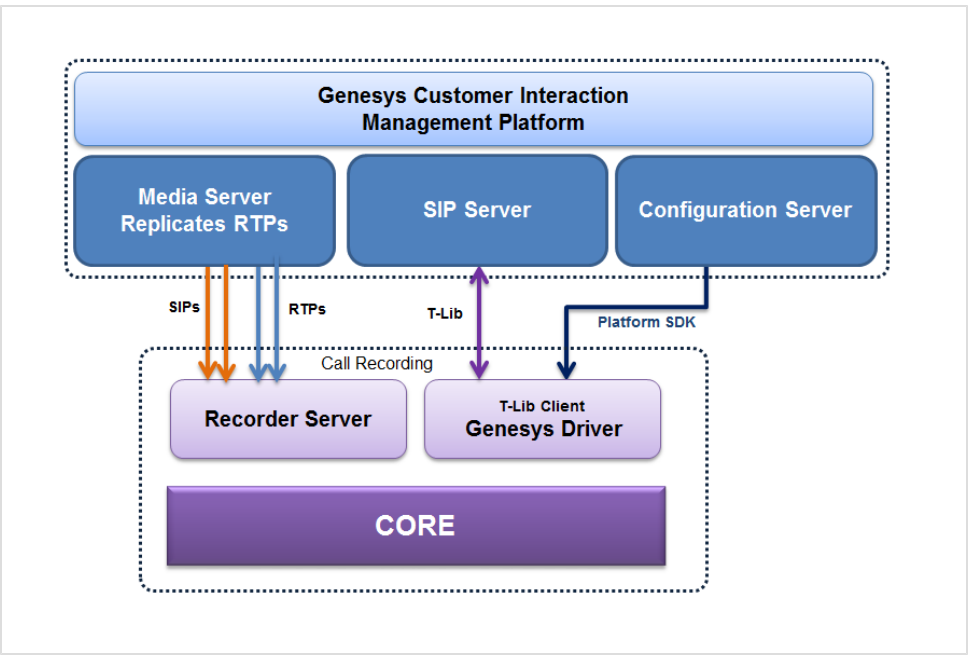

Figure 54: MSR Integration with Call Recording

The Genesys driver has a T-Lib Client that handles all communication via T-Lib. The Genesys driver also handles communication with the Configuration Server.

Call Recording caches information from the Configuration Manager including the list of agents, devices, and other such information. This can be configured to be done in regular intervals.

## Genesys Enhanced Passive Recording (EPR)

EPR is a combination of active signaling capture and passive voice capture, often referred to as 'hybrid' recording. EPR uses the Voice Monitoring API, which is a part of the Genesys SDK Platform.

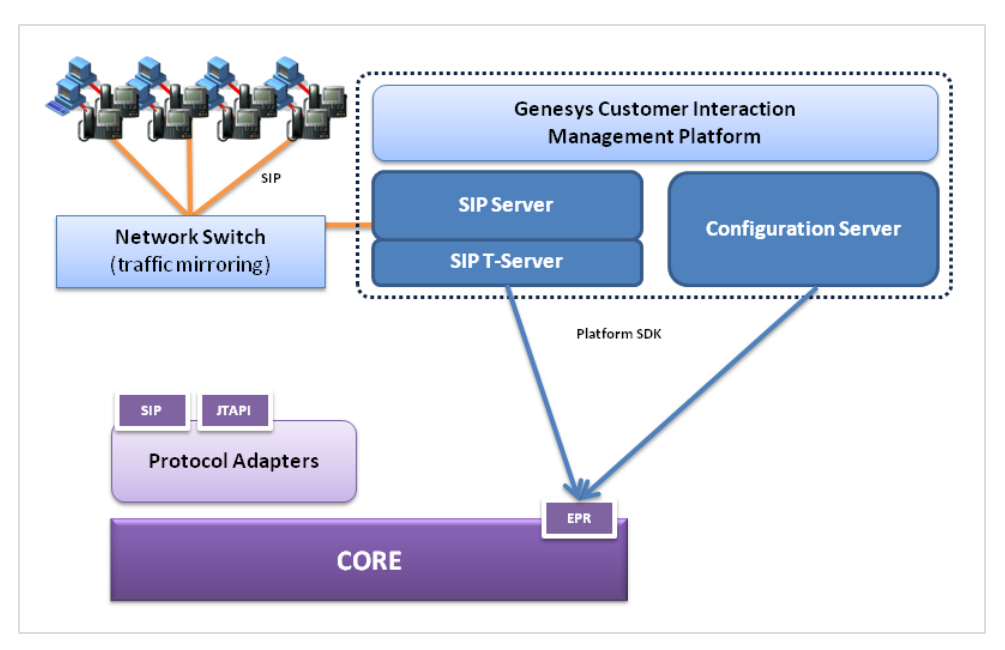

Figure 55: Genesys EPR Connectivity

The EPR provides a much more stable and reliable method of call recording on the Genesys platform than the older GIM. Since all the phone- and agent-based events are being received over the API, there is no risk that some important information will be lost because of a lost packet on the network. Although the voice streams are still delivered from the monitoring (SPAN) port on a network switch. This is not a significant issue and the signaling events are reliably handled by the "active driver."

EPR also integrates two different recording components; the protocol driver and the integration module. This means that with the EPR, there is just one component responsible for all of the information that comes from the Genesys platform. This makes the recording process easier. The attached metadata are more consistent and their delivery and completeness isassured. It also makes manageability and troubleshooting easier, because all of the events are delivered together by one component.

## **Genesys Integration Module**

The Genesys Integration Module (GIM) is required when SIP or JTAPI based call recording is deployed. The GIM connects Call Recording and Genesys T-Server using the Voice Platform SDK and Configuration Platform SDK.

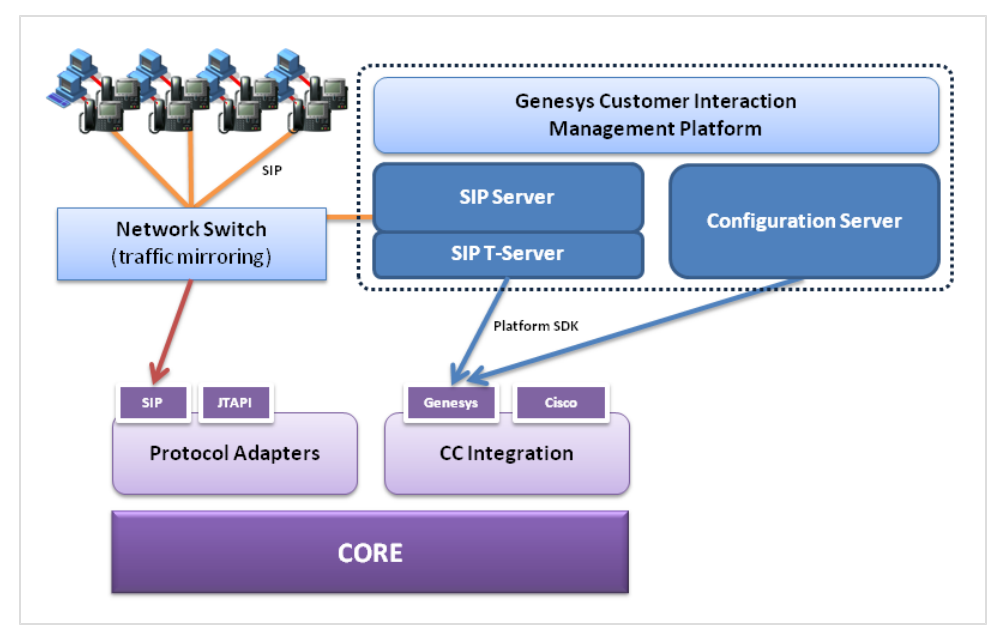

Figure 56: Genesys GIM Connectivity

Connection with Call Recording is implemented using the Call Recording API. Via its API, Call Recording notifies the integration library of every newly established call it detects or records. After the integration library learns of the available call information, it queries T-Server whether the call is controlled by Genesys contact center. If it is, it acquires the available properties of the call and hands selected data over to Call Recording, which saves it as external data.

If recording is based on the Cisco Unified Communications Manager softswitch Call Recording must be set to record through JTAPI adapter, since the lookup of information in both systems leverages call identification (GlobalCallID), which is available in Call Recording only through Cisco JTAPI.

For Genesys SIP Server deployments no specific settings are required.

## Genesys CIM to Call Recording information exchange

The data saved in the Call Recording external data table comes from various sources. There are four basic classes of information available:

- · Basic call-related data
- Call-related user data (attached data)
- Agent configuration data
- Notification of recording

The presence of specific data depends on the system configuration, routing design, network topology and on other conditions. Configuration of particular properties which have to be stored in the Call Recording external data table has to be done during integration library implementation.

## **Basic Call-related data**

Basic Call-related data is available from real-time events generated when T-Server notifies a client of call-based activity. These events arise when an observed phone performs actions like answering the call, transferring the call, hanging up, etc. These events are a source of essential information about the agent activity.

The data is stored using the following naming convention:

External data key:GEN\_TEV\_<TEvent.key> Example:GEN\_TEV\_AgentID = "AG\_3017"

| Key             | Description                                                                                                    |
|-----------------|----------------------------------------------------------------------------------------------------|
| AgentID         | The agent identifier specified by PBX or ACD.                                                                               |
| ANI             | Automatic Number Identification. Specifies from which number the current inbound call originates.                           |
| CallID          | The call identifier provided by the switch (as opposed to connection identifier, or ConnID, which is assigned by T-Server). |
| CallUuid        | The UUID of the call; a unique call identifier provided by the Genesys platform.                                            |
| CallType        | Type of the call; one of the following values:                                                                              |
|                 | Inbound, Outbound, Internal, Consult, Unknown.                                                                              |
| CollectedDigits | The digits that have been collected from the caller.                                                                        |
| ConnID          | Connection identifier of the current call handled by the DN.                                                                |
| CustomerID      | The string containing the customer identifier through which processing of the call was initiated.                           |
| DNIS            | The Directory Number Information Service. Specifies to which DN the current inbound call was made.                          |
| NetworkCallID   | In the case of network routing, the call identifier assigned by the switch where the call initially arrived.                |
| NetworkNodeID   | In the case of network routing, the identifier of the switch where the call initially arrived.                              |
| NodelD          | The unique identifier of a switch within a network.                                                                         |

The following values are available:

| Key       | Description                                                                                                    |
|-----------|----------------------------------------------------------------------------------------------------|
| OtherDN   | The other main Directory Number (which your application did not register) involved in this request or event. For instance, the DN of the main party of the call. |
| ThisDN    | The Directory Number (which your application registered) involved in this request or event.                                                                      |
| ThisQueue | The queue related to ThisDN.                                                                                                    |

Table 3: Basic Call-Related Data

#### Important:

Please note that if the value is empty the respective key is NOT stored in the Call Recording database!

## **Call-related User Data**

User Data or attached data is a set of call-related information predefined by agent or application handling the call. A User Data object is structured as a list of data items described as key-value pairs.

User Data can arrive at a client application with any event at any time even after the call is cleared, for example when the agent fills in wrap-up information.

Any value extracted from User Data will be attached using the following naming convention:

```
Externaldata key: GEN_USR_<UserData.key>
Example: GEN_USR_RStrategyName = "default"
```

#### Important:

The list of the User Data to attach must be defined in the configuration (see in the chapter below). By default no User data get attached.

(Since User Data depends on the specific configuration there is no list available)

## **Agent Configuration Data**

Configuration data objects enable the client to get information about the user, agent, server or other object configuration stored in the Genesys configuration database as well as about the current state of the specific object.

Any values available from the configuration library should be attached using the following naming convention:

```
Externaldata key: GEN_CFG_<CfgData.key>
Example: GEN_CFG_UserName = "jsmith"
```

The following information is available from the Configuration Platform SDK:

| Key        | Description                                                           |
|------------|-----------------------------------------------------------------------|
| EmployeeID | The code identifying the person within the tenant staff.              |
| FirstName  | The person's first name.                                              |
| LastName   | The person's last name.                                               |
| UserName   | The name the person uses to log into a CTI system.                    |
| AdminType  | Specifies whether the person is configured as 'Admin'.<br>Yes=1, No=0 |
| AgentType  | Specifies whether the person is configured as 'Agent'.<br>Yes=1, No=0 |
| PlaceDbid  | A unique identifier of the Place assigned to this agent by default.   |
| State      | The current state of the person object.                               |

Table 4: Agent Configuration Data

#### Important:

Please note that if the value is empty, the respective key is NOT stored in the Call Recording database!

Some of the properties, namely LoginInfo and SkillInfo contain more items as agent can have more logins or more skills. In that case Call Recording saves them as indexed fields:

| Кеу                                              | Description                                                                                                |
|--------------------------------------------------|----------------------------------------------------------------------------------------------------|
| AgentLoginInfo_ <index>_<br/>LoginDbid</index>   | agentLoginDBID — A unique identifier of the Agent Login identifier.                                        |
| AgentLoginInfo_ <index>_<br/>WrapupTime</index>  | wrapupTime — Wrap-up time in seconds associated with this login identifier.<br>Cannot be a negative value. |
| AgentSkillLevels_ <index>_<br/>SkillDbid</index> | skillDBID — A unique identifier of the skill the level relates to.                                         |
| AgentSkillLevels_ <index>_<br/>Level</index>     | level — Level of the skill. Cannot be a negative value.                                                    |

Table 5: Agent and Skill Info

#### Important:

Please note that if the value is empty the respective key is NOT stored in the Call Recording database!

## **Notification of Recording**

The Notification of Recording option allows the system to provide information regarding whether a particular call is being successfully recorded. It is necessary for banks or financial institutions that undertake financial transactions and need to make sure that a specific call is being recorded. Notification is provided by adding a preconfigured key in the attached data.

The principle of notification is that Call Recording ensures that the call has been detected and all actions leading to successful recording have been performed, after which it provides status information. This takes some time, usually fractions of a second, but it is not possible to generally guarantee that the state information will be available in one second. The timeout for waiting for the state is configurable; the default is 3 seconds.

When the state is known or the timeout expires, Call Recording provides state information within pre-configured attached data. Both key and value strings are configurable, for example:

```
RecordingStatus_GIM1 = Recording
RecordingStatus GIM2 = Unknown
```

The example demonstrates that it is possible to configure different key names for different servers recording the same Genesysplatform, useful in the case of redundant deployment.

#### Important:

Please note that in some situations notification may not be 100% correct. For example in the case when the recorder is not getting any voice data during the call, it cannot be recognized and reported. Such situations must be solved by additional monitoring system that monitors SPAN ports and recording results.